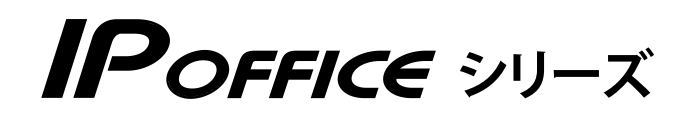

# スマートフォンリモコン編

- 本書は製品を安全にご使用いただくための注意事項が書かれています。
   ご使用になる前に必ずお読みください。
- ご使用になる間は、本書を製品の近くに保管していつでもご活用できるようにしてください。

このたびは、「IP OFFICE」をお買い上げいただき、誠にありがとうございます。 ご使用になる前に、この取扱説明書をよくお読みになり正しくお使いください。

※本書では、IP OFFICE を「主装置」と記載しています。

### ご注意

- 本製品は、電話番号に代表される、個人情報の保存または保持可能な商品です。設置工事、保守、廃棄、 譲渡および返却される際は、本製品内に保存または保持された個人情報を消去する必要があります。
- ご使用の際は、本書に従って正しい取り扱いをしてください。
- 本製品は、日本国内向けとなっておりますので、海外ではご利用できません。 This equipment is designed for in Japan only and cannot be used in any other country.
- 本製品を分解したり改造することは、法律で禁止されていますので絶対に行わないでください。
- 本製品を設置するための配線工事および修理は、工事担任者資格を必要とします。無資格者の工事は 違法となり、また事故の元になりますので、絶対におやめください。
- 本書の内容につきましては、万全を期しておりますが、お気づきの点がございましたら、販売店にお 申しつけください。
- 本書の内容、外観については、将来予告なしに変更することがあります。
- 本書の内容の一部または全部を無断転載、無断複写することは禁止されています。
- Microsoft、Internet Explorer、および Windows は米国 Microsoft Corporationの米国及び その他の国における登録商標または商標です。
- Android、Google Chrome は、Google Inc. の商標または登録商標です。
- iOS は、Cisco の米国およびその他の国における商標または登録商標であり、ライセンスに基づき 使用されています。
- Safari は、米国 Apple Inc.の米国及びその他の国における登録商標または商標です。
- その他、本書に記載されている会社名・ロゴ・製品名・ソフトウェア名は、各会社の商標または登録 商標です。
- Microsoft Corporation のガイドラインに従って画面写真を使用しています。

### 免責事項

- 為、その他の事故、お客様の故意または過失、誤用、 その他異常な条件下での使用により生じた損害に関 して、当社は一切の責任を負いません。
- 本装置の使用または使用不能から生じる付随的な損 害(記憶内容の変化・消失、事業利益の損失、事業 の中断、通信機会の喪失など)に関して、当社は一 切の責任を負いません。
- 地震および当社の責任以外の火災、第三者による行 電話サービスを利用することによる金銭上の損害、 および逸失利益について第三者からのいかなる請求 についても当社はその責任を負いません。
  - 取扱説明書の記載内容を守らないことにより生じた 損害に関して、当社は一切の責任を負いません。
  - 当社が関与しない接続機器、ソフトウェアとの組み 合わせによる誤動作などから生じた損害に関して、 当社は一切の責任を負いません。

# 安全にお使いいただくために

### **必ずお読みください**

本書には、あなたやほかの人々への危害や財産への損害を未然に防ぎ、本製品を安全にお使いいただく ために、守っていただきたい事項を示しています。

その表示と図記号の意味は次のようになっています。内容をよく理解してから本文をお読みください。

### 表示の説明

| 表示           | 説明                                                                           |
|--------------|------------------------------------------------------------------------------|
| <u> </u> 危険  | この表示を無視して、誤った取り扱いをすると、人が死亡または重傷 (※ 1)を<br>負う危険が切迫して生じることが想定される内容を示しています。     |
| ▲警告          | この表示を無視して、誤った取り扱いをすると、人が死亡または重傷(※1)を<br>負う可能性が想定される内容を示しています。                |
| ⚠注意          | この表示を無視して、誤った取り扱いをすると、人が傷害(※2)を負う可能性が想定される内容および物的損害(※3)のみの発生が想定される内容を示しています。 |
| ※1: 重傷とは失明・( |                                                                              |

の通院を要するものをさします。

※2: 傷害とは治療に入院や長期の通院を要さない、けが・やけど・感電などをさします。

※3: 物的損害とは家屋・家財および家畜・ペットなどにかかわる拡大損害をさします。

### 図記号の説明

| 表示 | 説明                                                         |
|----|------------------------------------------------------------|
| ♦  | 禁止(してはいけないこと)を示します。<br>この記号のついた警告・注意文が指定する行為は絶対に行わないでください。 |
| 日油 | 強制(必ずすること)を示します。<br>この記号のついた警告・注意文が指定する行為は必ず実施してください。      |

| ▲ 危険                                                       |                                                                                                    |  |
|------------------------------------------------------------|----------------------------------------------------------------------------------------------------|--|
| 9 強制                                                       | <b>電池パックはプラス⊕・マイナス⊖の向きが決められています。コードレス電話機に接続するときは、プラス⊕、マイナス⊖の向きを確かめてください</b><br>電池パックの液もれ・発熱・破壊により、火災・感電・やけど・けがの原因となります。                                                                                                    |  |
|                                                            | <b>電池パックを単体では充電しないでください</b><br>電池パックの液もれ・発熱・破壊により、火災・感電・やけど・けがの原因とな<br>ります。                                                                                                    |  |
|                                                            | <b>電池パックは、指定の電話機以外には使用しないでください</b><br>電池パックの液もれ・発熱・破壊により、火災・感電・やけど・けがの原因とな<br>ります。                                                                                                    |  |
| <ul><li>     禁止     </li><li>     分解     禁止     </li></ul> | <b>電池パックを分解・改造しないでください</b><br>電池パックの液もれ・発熱・破壊により、火災・感電・やけど・けがの原因とな<br>ります。                                                                                                    |  |
| 9 強制                                                       | <ul> <li>電池パックを使用する場合は、以下のことを必ず守ってください</li> <li>電池パックの液もれ・発熱・破壊により、火災・感電・やけど・けがの原因となります。</li> <li>・火の中に投入したり、加熱しない</li> <li>・直接はんだ付けしない</li> <li>・プラス⊕・マイナス⊖を針金などの金属類で接触させない</li> <li>・水・雨水・海水・薬品などにつけたり、ぬらさない</li> <li>・ネックレスなどの金属製品と一緒に持ち運んだり、保管しない</li> <li>・針を刺したり、ハンマーで叩いたり、踏みつけたり、投げつけない</li> </ul> |  |
| <b>①</b> 強制                                                | 電池パック内部の液が目に入ったときは、失明のおそれがあります。こすらずに、<br>すぐにきれいな水で洗ったあと、直ちに医師の治療を受けてください                                                                                                    |  |
| <b>9</b> 強制                                                | <b>不要になったリチウムイオン電池を廃棄するときは、ショート防止のために、電極に絶縁テープを貼り、地方自治体の条例や規則に従うようにしてください</b><br>電極がショートすると、破裂、発火の原因となります。                                                                                                    |  |

|                     |              | ▲ 警告                                                                                                    |
|---------------------|--------------|----------------------------------------------------------------------------------------------------|
| $\bigcirc$          | 禁止           | <b>取付位置を変更しないでください</b><br>火災・感電・けがの原因となります。<br>配線工事を行うには資格が必要です。販売店にご相談ください。                                             |
| $\bigcirc$          | 禁止           | <b>主装置の通風孔や電話機の開口部などから、金属類を入れないでください</b><br>火災・感電・故障の原因となります。万一、金属類が内部に入ったときは、すぐ<br>に主装置の電源スイッチを切り、電源プラグを電源コンセントから抜いて販売店 |
|                     | でを抜く         | にご連絡ください。                                                                                                    |
| $\bigcirc$          | 禁止           | <b>主装置をぬれた手で操作したり、ぬれた布でふかないでください</b><br>感雷の原因となります。                                                                      |
|                     | ぬれ手<br>禁止    |                                                                                                    |
| $\bigcirc$          | 禁止           | <b>万一、内部に水などが入った場合、そのまま使用しないでください</b><br>すぐに主装置の電源スイッチを切り、電源プラグを電源コンセントから抜いて、                                            |
| <b>B</b> = <b>C</b> | 電源プラ<br>グを抜く | 販売店にご連絡くたさい。そのまま使用すると、火災・感電・故障の原因となり<br>ます。                                                                              |
| $\bigcirc$          | 禁止           | 主装置、電話機の上や近くに液体の入った容器(花びん・植木鉢・コップ・化粧品・<br>薬品・小さな金属など)を置かないでください<br>液体がこぼれて内部に入ると、火災・感雷・故障の原因となります。 万一、液体                 |
|                     | 電源プラ<br>グを抜く | が内部に入ったときは、すぐに主装置の電源スイッチを切り、電源プラグを電源コンセントから抜いて販売店にご連絡ください。                                                               |
| $\bigcirc$          | 禁止           | 雷が鳴り出したら、主装置・電源コードなどに触れないでください                                                                                           |
|                     | 接触<br>禁止     | 感電の原因となります。                                                                                                    |
| $\bigcirc$          | 禁止           | <b>万一、煙が出ている、異常音がする、変なにおいがするなどの異常状態が発生した場合、そのまま使用しないでください</b><br>すぐに主装置の電源スイッチを切り、電源プラグを電源コンセントから抜き、煙                    |
|                     | 電源プラ<br>グを抜く | が出なくなるのを確認して販売店に修理をご依頼ください。<br>そのまま使用すると火災・感電・故障の原因となります。なお、お客様による修<br>理は危険ですからおやめください。                                  |
| $\bigcirc$          | 禁止           | ー般のゴミとして放置しないでください<br>火災・けがの原因となります。<br>廃棄するときは、販売店にご相談ください。                                                             |
| $\bigcirc$          | 禁止           | AC100V ± 10V の商用電源以外は、絶対に使用しないでください<br>火災・感電・故障の原因となります。                                                                 |
| $\bigcirc$          | 禁止           | <b>内線・外線の各端子をショートさせないでください</b><br>火災・故障の原因となります。                                                                         |
| 0                   | 強制           | <b>電源プラグを電源コンセントへ直接接続してください</b><br>延長コードは過熱・発火の危険があるので使わないでください。                                                         |

| ▲ 警告       |                |                                                                                                    |
|------------|----------------|----------------------------------------------------------------------------------------------------|
| $\bigcirc$ | 禁止             | テーブルタップや分岐コンセント・分岐ソケットを使用したタコ足配線はしな<br>いでください<br>火災・過熱の原因となります。                                                                                                    |
| $\bigcirc$ | 禁止             | <b>主装置、電話機を傾いた台の上や、振動、衝撃の多いところに置かないでください</b><br>落下・転倒により、けがの原因となります。万一、落下・転倒により破損したと<br>きは、主装置の電源スイッチを切り、電源プラグを電源コンセントから抜いて、                                                        |
|            | 電源プラ<br>グを抜く   | 販売店にご連絡ください 。<br>そのまま使用すると火災・感電・故障の原因となります。                                                                                                    |
| $\bigcirc$ | 禁止             | <b>ぬれた手で電源プラグを抜き差ししないでください</b><br>感電・けがの原因となります。                                                                                                    |
|            | 禁止             |                                                                                                    |
| $\bigcirc$ | 禁止             | <b>主装置、電話機に火の気を近づけたり、加熱しないでください</b><br>鉛蓄電池(バッテリー)が液もれ・発熱・破裂し、火災・けがの原因となります。                                                                                                    |
|            | 火気禁止           |                                                                                                    |
| $\bigcirc$ | 禁止             | 電源コードおよび電話機コードを傷つけたり、無理に曲げたり、引っ張ったり、<br>ねじったり、たばねたり、高温部に近づけたり、重い物を載せたり、挟み込んだり、<br>加工しないでください                                                                                        |
|            | 電源プラ<br>グを抜く   | コードが破損し、火災・感電の原因となります。電源コードが傷んだ場合は(芯線の露出、断線など)主装置の電源スイッチを切り、電源プラグを電源コンセントから抜いて販売店に交換をご依頼ください。                                                                                       |
| $\bigcirc$ | 禁止             | <b>工事者以外は、装置の蓋などを開けないでください</b><br>感電、故障の原因となります。                                                                                                    |
| 0          | 強制             | <b>電源プラグは電源コンセントの奥までしっかり差し込んでください</b><br>電源プラグの刃に、金属などが触れると火災・感電・故障の原因となります。                                                                                                    |
| 0          | 強制             | <b>電源プラグの刃および刃の取付面に、ほこりが付着している場合は、よくふいて<br/>ください</b><br>火災の原因となります。                                                                                                    |
| 0          | 強制             | 主装置に鉛蓄電池(バッテリー)を使用する場合、寿命は(使用頻度にもよりますが)設置後2~3年(長寿命バッテリーの場合は6年)です。交換時期になりましたら、販売店にまとめて交換をご依頼ください<br>寿命が過ぎた鉛蓄電池(バッテリー)を使用し続けるとバッテリー内部の液もれ                                             |
|            | 電源プラ<br>グを抜く   | の原因となります。万一、バッテリー内部からもれた液が皮膚や衣服についたときは、すぐきれいな水で洗い流してください。皮膚がかぶれることがあります。<br>また、バッテリー内部の液もれが発生したときは、主装置の電源スイッチを切り、<br>電源プラグを電源コンセントから抜いて、販売店にご連絡ください。そのまま使<br>用すると、火災・感電・故障の原因となります。 |
| $\bigcirc$ | 禁止             | 機器で指定されていないバッテリーは使用しないでください。また、新しいバッ<br>テリーと古いバッテリーと混ぜての使用はしないでください<br>電池の破裂、液もれにより、火災・けがや周囲を汚染する原因となることがあり<br>ます。                                                                  |
| $\bigcirc$ | 禁止<br>分解<br>禁止 | 分解・改造・修理しないでください<br>火災・感電・故障の原因となります。<br>電話機の改造は法令違反になります。故障のときは、販売店に修理をご依頼ください。                                                                                                    |

| ▲ 警告         |                           |                                                                                                    |
|--------------|---------------------------|----------------------------------------------------------------------------------------------------|
|              | <b>強制</b><br>電源プラ<br>グを抜く | <b>万一異物が、本装置および電話機の内部に入った場合は、まず本装置の電源スイッチを切り、電源プラグを電源コンセントから抜いて、販売店にご連絡ください</b><br>そのまま使用すると、火災・感電・故障の原因となります。特に小さなお子様のいる家庭ではご注意ください。                             |
| 0            | 強制                        | 主装置の内部の点検・修理は、販売店に依頼してください                                                                                                    |
| $\bigcirc$   | 禁止                        | <b>歩行中に電話機を操作したり見たりしないでください</b><br>転倒・交通事故などの原因となります。                                                                                                    |
| $\bigcirc$   | 禁止                        | <b>電話機を電子レンジや高圧容器に入れたりしないでください</b><br>火災・故障の原因となります。                                                                                                    |
| $\bigcirc$   | 禁止                        | <b>引火性ガスが発生する場所では、電話機を絶対に充電しないでください</b><br>火災の原因となります。                                                                                                    |
|              | <b>禁止</b><br>電源プラ<br>グを抜く | <b>万一、充電器が落下したり、破損した場合は、そのまま使用しないでください</b><br>必ず AC アダプタを電源コンセントから抜いて、お買い求めの販売店に至急ご連<br>絡ください。そのまま使用すると、火災・感電の原因となります。お客様による<br>修理は危険ですから絶対におやめください。              |
| $\bigcirc$   | 禁止                        | <b>本装置を医療用電気機器(ペースメーカーなど)の近くで使用しないでください</b><br>電波により医療用電気機器に影響を与えることがあります。                                                                                        |
| $\oslash$    | 禁止                        | 高精度な制御や、微弱な信号を取り扱う電子機器の近くで使用しないでください<br>電子機器が誤動作するなど影響が出る可能性があります。また、使用を制限され<br>た場所での使用はお控えください。<br>(ご注意いただきたい電子機器の例:補聴器・医療用電子機器・ペースメーカー・<br>火災報知機・自動ドア・自動制御機器など) |
| $\bigcirc$   | 禁止                        | <b>充電器の開口部から金属類を入れないでください</b><br>万一、内部に異物が入った場合は、すぐに AC アダプタを電源コンセントから抜いて、お買い求めの販売店に至急ご連絡ください。そのまま使用すると、火災・<br>感電の原因となります。                                        |
| $\bigcirc$   | 禁止                        | <b>充電端子を金属でショートさせないでください</b><br>火災・故障の原因となります。                                                                                                    |
| $\bigcirc$   | 禁止                        | <b>充電端子に水滴のついたまま充電しないでください</b><br>火災・故障の原因となります。                                                                                                    |
| 0            | 強制                        | 電池パックが液もれしたり、異臭がするときは、すぐに火気から遠ざけてください                                                                                                    |
| 0            | 強制                        | 所定の充電時間を越えても充電が完了しない場合には、すぐに充電をやめて、<br>お買い求めの販売店にご連絡ください                                                                                                    |
| $\bigotimes$ | 禁止<br>ぬれ手<br>禁止           | ぬれた手で電池パックを交換したり、ぬれた手で充電器の AC アダプタを抜き差<br>ししないでください<br>感電の原因となります。                                                                                                |
| $\bigcirc$   | 禁止                        | <b>付属の AC アダプタ、充電器以外を使用しないでください</b><br>火災・けがや周囲を汚染する原因となることがあります。                                                                                                 |
| 0            | 強制                        | AC アダプタ、充電器は指定の電源コンセントに接続してください<br>それ以外の電源コンセントに接続すると火災・感電・故障の原因となります。                                                                                            |

#### 

|             | ⚠ 注意                                                                                                    |
|-------------|----------------------------------------------------------------------------------------------------|
| <b>①</b> 強制 | <b>必ずアースを接続してください</b><br>アース接続をしないで使用すると感電・故障の原因となることがあります。                                               |
| 9 強制        | <b>主装置や電話機を壁掛けに変更するときは、販売店にご相談ください</b><br>配線工事を行うには資格が必要です。また、主装置や電話機の重みに耐える専用<br>壁掛け金具を使用して適正な取り付けが必要です。 |
|             | <b>電源プラグを抜くときは、電源コードを引っ張らないでください</b><br>電源コードが破損し、火災・感電の原因となることがあります。電源プラグを持っ<br>て抜いてください。                |
| ◇ 禁止        | 振動・衝撃の多い場所に置かないでください<br>火災・感電・故障の原因となります。また落ちたり、倒れたりして、けがの原因<br>となることがあります。                               |
| │ 禁止        | <b>主装置や電話機を上下逆さまの状態で設置しないでください</b><br>火災・感電・故障の原因となることがあります。                                              |
| ◎ 禁止        | <b>主装置、電話機の上に乗ったり、座ったりしないでください</b><br>けがや故障の原因となることがあります。                                                 |
| ◎ 禁止        | <b>直射日光の当たるところや、暖房設備・ボイラーなどのため著しく温度が上昇す<br/>るところに置かないでください</b><br>内部の温度が上がり、火災の原因となることがあります。              |
| ◎ 禁止        | <b>湿気やほこりの多い場所、潮風、腐食性ガスのかかる場所、化学反応を起こすような場所(化学実験室など)には置かないでください</b><br>火災・感電・故障の原因となることがあります。             |
| ◎ 禁止        | <b>風呂場や加湿器のそばなど、湿度の高いところでは使用しないでください</b><br>火災・感電・故障の原因となることがあります。                                        |
|             | <b>調理台のそばなど油煙や湯気が当たるような場所、ほこりが多い場所に置かない<br/>でください</b><br>火災・感電・故障の原因となることがあります。                           |
| ◎ 禁止        | <b>電源コードおよび電話機コードを熱器具に近づけないでください</b><br>コードの被覆が溶けて、火災・感電の原因となることがあります。                                    |
| ◎ 禁止        | 落下させるほどの強い衝撃を与えないでください                                                                                    |
| 日 強制        | 移動させる場合は、電源プラグを電源コンセントから抜き、回線コードや電話機<br>コードなど外部の接続線をはずしたことを確認の上、行ってください<br>コードが傷つき、火災・感電の原因となることがあります。    |
| ◇ 禁止        | <b>主装置や電話機の開口部をふさがないでください</b><br>開口部をふさぐと、内部の熱が上昇し、火災の原因となることがあります。                                       |

| ▲ 注意        |                                                                                                    |  |
|-------------|----------------------------------------------------------------------------------------------------|--|
|             | <ul> <li>電気雑音を発生するものに近い場所に置かないでください</li> <li>通話に雑音が入ったり、使用できなくなることがあります。</li> <li>&lt;電気雑音の原因としては&gt;</li> <li>・車やオートバイが近くを通る場合</li> <li>・放送局や無線局(アマチュア無線、CB 無線など)の近くで使用する場合</li> <li>・テレビ・ラジオ・蛍光灯・OA 機器・電子レンジ・電気コタツなどの近くで使用する場合</li> <li>・高周波溶接機・高周波ミシン・電気溶接機・ワイヤカッタなどの工作機械の近くで使用する場合</li> </ul> |  |
|             | <b>強い磁界の発生源の近くに設置しないでください</b><br>火災・感電・故障の原因となることがあります。                                                                                                    |  |
|             | <b>火のそばや炎天下などの高温の場所で、充電はしないでください</b><br>高温になると危険を防止する保護装置が働き、充電できなくなったり、保護装置<br>が壊れる原因となります。                                                                                                    |  |
| () 強制       | <b>電池パックは、事故防止のため、小さいお子様の手の届かないところに保管して<br/>ください</b><br>誤飲、感電の原因となります。                                                                                                    |  |
| 9 強制        | <b>長時間ご使用にならないときは、安全のため必ず充電器の AC アダプタまたは<br/>電源プラグを電源コンセントから抜いてください</b><br>発火・故障の原因となります。<br>主装置については、常時電源を「ON」の状態にしておいても問題ありません。                                                                                                    |  |
| 9 強制        | AC アダプタまたは電源プラグを電源コンセントから抜くときは、必ず AC アダ<br>プタまたは電源プラグを持って抜いてください<br>電源コードを引っ張ると、電源コードが傷つき、火災・感電・断線の原因となる<br>ことがあります。                                                                                                    |  |
|             | コードレス電話機のアンテナを持って持ち運んだり、アンテナを無理に曲げたり<br>引っ張ったりしないでください<br>故障の原因となります。                                                                                                    |  |
| 注意 注意       | 電話機等の底面には、ゴム製のスベリ止めを使用しています。ゴムとの接触面が<br>まれに変色することがあります                                                                                                    |  |
| 注意 注意       | コードレス電話機のアンテナを誤って目にささないようにしてください                                                                                                    |  |
| 注意 注意       | アンテナなどの突起物を目や口などに入れないようにしてください。特に小さ<br>なお子様のいる家庭ではご注意ください                                                                                                    |  |
| <b>日</b> 強制 | <b>充電器をお手入れする際は、安全のため、あらかじめ AC アダプタまたは電源プ<br/>ラグを電源コンセントから抜いてください</b><br>感電の原因となることがあります。                                                                                                    |  |
| ◎ 禁止        | <b>充電器の上に指輪、ネックレスなどの金属類を置かないでください</b><br>金属が熱くなり、火災・やけどなどの原因となることがあります。                                                                                                    |  |
| <b>①</b> 強制 | <b>充電は周囲温度 5℃~ 35℃の範囲で行ってください</b><br>正常な充電ができなかったり、故障の原因となります。                                                                                                    |  |
| <b>日</b> 強制 | お手入れの際は安全のために、本装置の電源スイッチを切ってから電源プラグを<br>電源コンセントから抜いて行ってください                                                                                                    |  |

| ▲ 注意 |                                                                                                    |  |
|------|----------------------------------------------------------------------------------------------------|--|
| 日 強制 | <b>水滴がついた場合は、乾いた布でふき取ってください</b><br>本装置および電話機の内部に水滴が入ると、火災・故障の原因となることがあり<br>ます。                                                              |  |
|      | 表面が熱に弱い家具の上などの表面が熱に弱い場所には、本装置および電話機を<br>置かないでください<br>家具等の表面が変色・変形する場合があります。                                                                 |  |
| │ 禁止 | <b>本装置および電話機の上に手をついたり、ものを載せないでください</b><br>火災や故障の原因となります。                                                                                    |  |
| ◎ 禁止 | ぬれた雑巾、ベンジン、シンナー、アルコールおよびシリコン系クリーナなどで<br>ふかないでください<br>本装置の変色や変形の原因となることがあります。汚れがひどいときは水で薄<br>めた中性洗剤をつけた布をよくしぼって汚れをふき取り、柔らかい布でからぶき<br>してください。 |  |
|      | 受話器用カールコードやモジュラープラグで差し込まれている電話機コードを<br>強く引っ張らないでください<br>故障の原因となることがあります。                                                                    |  |

# IP 回線の特性について

●下記のような場合には、IP 電話サービスの通話品質が劣化したり、通信が切断される場合があります。

- ・WAN(ブロードバンド)回線の接続状態によって十分な帯域がとれない場合
- ・インターネットで十分な帯域がとれない場合
- ・主装置に接続しているパソコンで、ファイル転送やストリーミングサービスのような大きな帯域を必要 とするサービスを使用中の場合

# ●相手の方からの音声品質がよい場合でも、こちらから相手への音声品質が劣化していることがあります。 ADSL 回線をご利用の場合は、下りの伝送速度よりも上りの伝送速度のほうが低いため、通話中にインターネット上のサーバへ大きなファイルを送信したり、他拠点との間でファイルを転送することは避けてください。また、LAN内に、インターネットにアクセスできる Web サーバ、FTP サーバなどを設置しないでください。

# SIP 電話機および IP 多機能電話機の特性について

●下記のような場合には、電話機の通話品質が劣化したり、通信が切断される場合があります。

- ・LANの接続状態によって、十分な帯域がとれない場合
- ・LAN に接続しているパソコンで、ファイル転送やストリーミングサービスのような大きな帯域を必要 とするサービスを使用中の場合

●相手の方からの音声品質がよい場合でも、こちらから相手への音声品質が劣化していることがあります。

# 取扱上のお願い / 主装置、電話機、他

停電などの外的要因、あるいは本装置の故障、誤動作、不具合によって通信などの機会を逸したために生じた 逸失利益等の金銭的損害につきましては、当社はその責任を負いかねますので、あらかじめご了承ください

本装置を人命や、危害に直接的または、間接的に高い安全性が必要とされる環境下では使用しないでください

本装置に登録された内容は故障・修理のときに消失する場合があります

テレビ、ラジオ、無線機、電子レンジ、インバータ形蛍光灯などの磁気、電波を発生する場所や違法無線を 受ける場所に設置した場合、ノイズや誤動作を引き起こすことがあります

放送局の近くや違法 CB 無線など、強い電波を受ける場所では通話中に雑音が入ることがあります。通話に 支障をきたす場合には、販売店にご相談ください

**別売品の停電用電源を接続している場合は、電源スイッチが「ON」のままで、電源プラグを抜いたり、配電 盤などの電源を切らないでください** バッテリーが放電してしまい、停電時に動作しなくなります。また、バッテリーの寿命を縮める原因となり

ハッテリーか放電してしまい、停電時に動作しなくなります。また、ハッテリーの寿命を縮める原因となり ます。

コードレス電話機を設置するときは、親機から約3m以上離してください 親機にあまり近い場合は、コードレス電話機が正常に動作しないことがあります。

デジタルコードレス電話機(DC)の側面に取り付けられたゴムキャップを取り外さないでください ゴムキャップがないまま、ぬれた手で使用すると、故障や感電の原因となります。

コードレス電話機は、防水対応ではありません

寒い戸外から急に暖かい室内にコードレス電話機を持ち込むと、急激な温度変化により、コードレス電話機 内部に水滴(結露)がつくことがあります。結露が生じたときは電源を切って、水滴が蒸発するまでしばらく 放置しておいてください 結露したままで使用すると、故障の原因となります。

コードレス電話機の通話は盗聴されにくくなっていますが、電波を利用しているため、通常の手段を超えた 方法で第三者が故意に通話の内容を傍受する場合があります。この点を十分に留意して使用してください

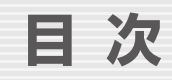

| 安全にお使いいただくために | ·i |
|---------------|----|
|---------------|----|

xi

1

З

8

35

# お使いになる前に

| 取扱説明書の見かた・・・・・・ | xi  |
|-----------------|-----|
| 本書の構成           | xii |
| 対象読者            | xii |

# 第1章 概要

| 1-1 スマートフォンリモコンとは                                       | 1           |
|---------------------------------------------------------|-------------|
| <b>1-2 スマートフォンリモコンででき</b><br>●スマートフォンリモコンで<br>●動作環境について | <b>きること</b> |

# 第2章基本操作

| 2-1 スマ・ | ートフォンリモコンの起動と終了           | 3 |
|---------|---------------------------|---|
|         | ●スマートフォンリモコンを記動する(ログイン)   | 3 |
|         | ●スマートフォンリモコンを終了する(ログアウト)  | 5 |
| 2-2 スマ・ | ートフォンリモコンの利用              | 6 |
|         | ●スマートフォンリモコン画面の各部の名称と使いかた | 6 |
|         | ●ユーザ種別について                | 7 |

# 第3章機能設定

| <ul> <li>3-1 各種機能のモードを切り替える</li> <li>●オートダイヤルボタンの機能のモードを切り替える</li> <li>●スマートフォンリモコンでモード切替できる機能について</li> </ul> |
|----------------------------------------------------------------------------------------------------|
| 3-2 各種機能を設定する                                                                                                 |
| 留守番設定                                                                                                    |
| ●留守番機能のガイダンスを設定 / 変更する                                                                                        |
| ●ガイダンスの設定と留守番動作                                                                                               |
| 外線自動転送の設定(外線転送)                                                                                               |
| ●転送先情報を登録する(相手先情報設定)                                                                                          |
| ●外線自動転送モード 1 ~ 4 を登録する(転送先設定)                                                                                 |

# 索引

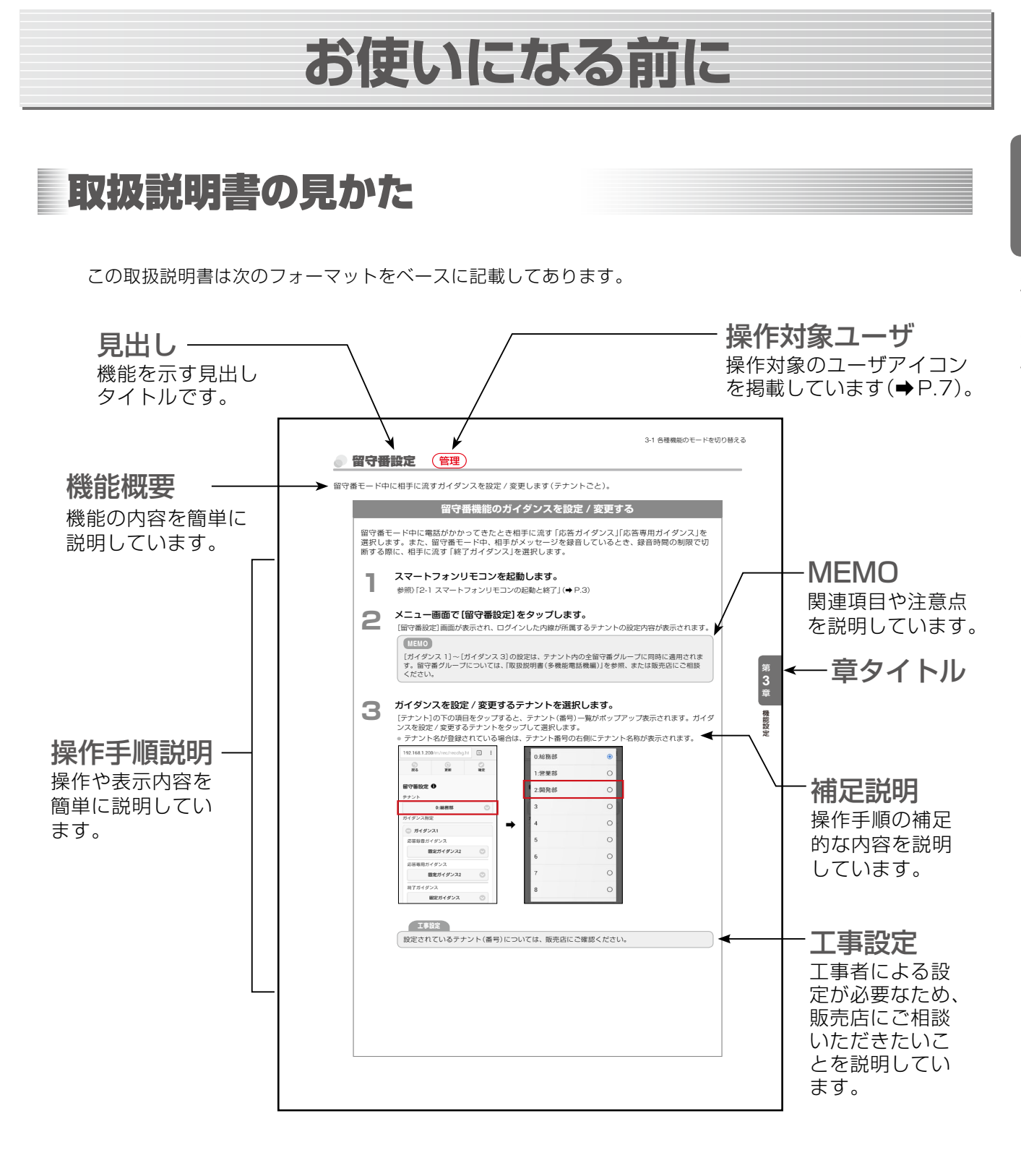

# 本書の構成

本書では、スマートフォン上のブラウザベースのツール「スマートフォンリモコン」を利用して設定でき る機能や登録できる情報について、概要と操作方法をメインに説明します。 機能の詳細情報については、『取扱説明書(多機能電話機編)』および『取扱説明書(Web 設定編)』を合わ せて参照してください。

### お使いになる前に(本章)

本書の見かたと構成についてまとめてあります。

### 第1章 概要

「スマートフォンリモコン」を利用する上で事前に設定しておくことや、動作環境などについて説明 しています。

### 第2章 基本操作

「スマートフォンリモコン」の起動と終了、操作画面の見かたなど、基本的な操作について説明して います。

### 第3章 機能設定

「スマートフォンリモコン」を利用して設定できる機能の概要と説明、各機能の設定方法について説 明しています。

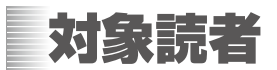

本書は、以下のようなネットワーク機器やシステムの基本的な概念や用語、使いかたについてすでに知 識のある方を対象としています。

- 構内交換機 (PBX)、多機能電話機
- インターネット、有線 LAN、無線 LAN、VPN 接続、Wi-Fi 接続
- スマートフォン、Android、iOS
- Chrome, Safari

(MEMO)

- スマートフォンの操作や用語ついては、ご利用のスマートフォンに添付されている取扱説明書を参照してください。
- PBX(主装置)や多機能電話機については、主装置に添付されている「取扱説明書(多機能電話機編)」または「取扱説明書(Web 設定編)」を参照してください。

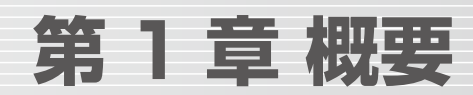

# 1-1 スマートフォンリモコンとは

「スマートフォンリモコン」とは、ネットワークに接続されたスマートフォンから主装置にアクセス(Web ブラウザ でアクセス)することで、内線電話機の各機能のモード切替や設定を行うことができるツールです。ネットワーク 接続できるスマートフォンを持ち歩くだけで、外出先からも社内からも利用することができます。

■ スマートフォンリモコンのしくみ

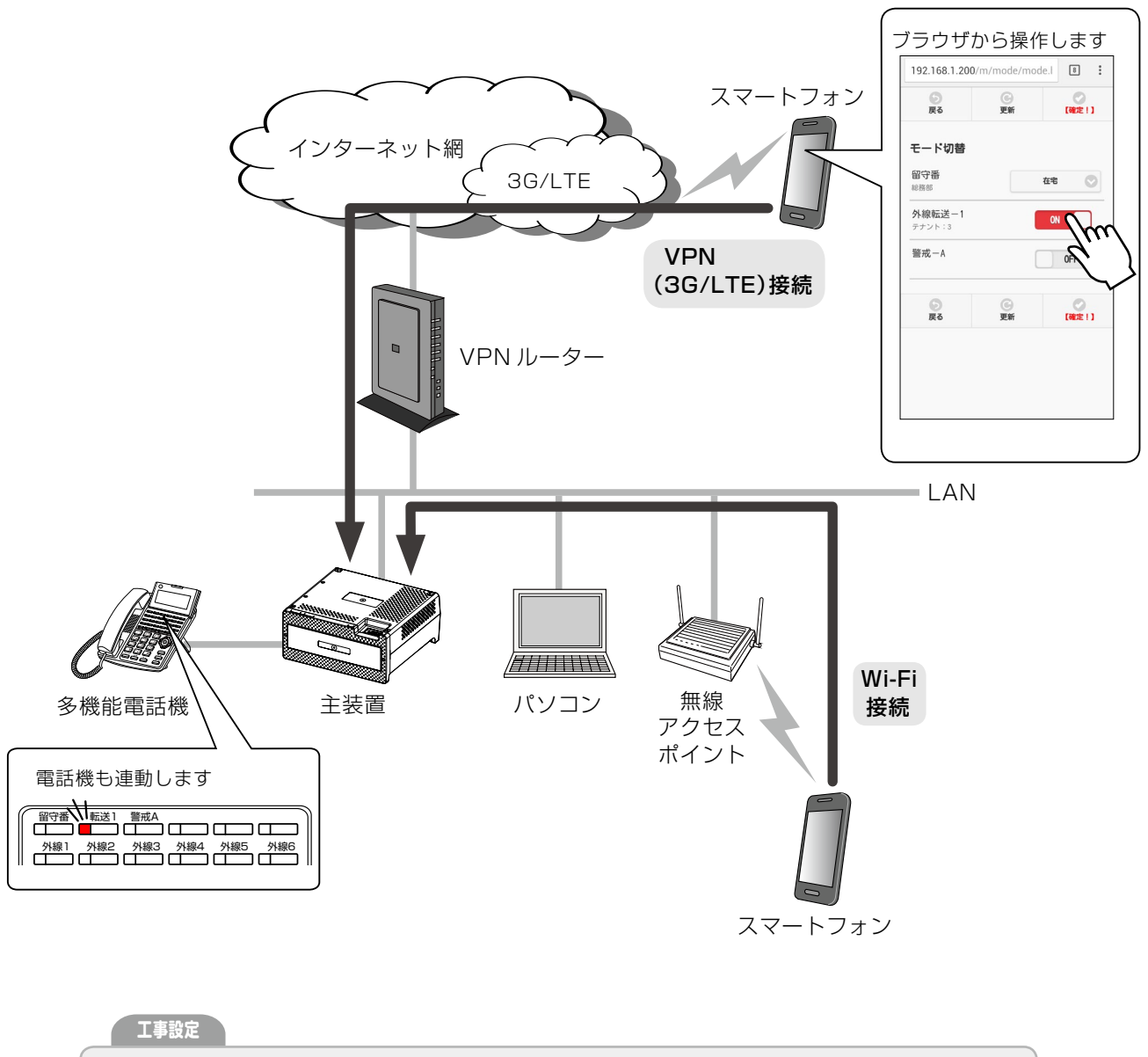

「スマートフォンリモコン」を利用するには、ご使用のスマートフォンが、主装置の属するネットワークに VPN (Virtual Private Network) 接続または Wi-Fi 接続できるように設定しておく必要があります。 スマートフォンの VPN (3G/LTE) や Wi-Fi の設定については、販売店またはネットワーク管理者にご相 談ください。

# 1-2 スマートフォンリモコンでできること

### スマートフォンリモコンでできる操作

スマートフォンリモコンでは、以下の機能を操作できます。

|                 | 機能名    | 説明                                            | 参照先                                 |
|-----------------|--------|-----------------------------------------------|-------------------------------------|
| E-              | -ド切替   | 内線電話機のオートダイヤルボタンに割り付けら<br>れている各機能のモードを切り替えます。 | 第3章の「3-1 各種機能のモードを<br>切り替える」(→ P.8) |
| デー              | 留守番設定  | 留守番モード時の各種ガイダンスを設定 / 変更し<br>ます。               | 第3章の「留守番設定」(⇒P.19)                  |
| <br>シ<br>設<br>定 | 外線転送設定 | 外線自動転送モード時の転送先の電話番号や転送<br>動作を設定 / 変更します。      | 第3章の「外線自動転送の設定(外線<br>転送)」(→ P.25)   |

### MEMO

パスワード変更、ボイスメール、オートダイヤル登録、タイマ連動などについては、**Web 設定** または電話機のサービスメニューで設定を行ってください。(『取扱説明書(Web 設定編)』およ び『取扱説明書(多機能電話機編)』参照)。

### 動作環境について

スマートフォンリモコンを利用する前に、以下の動作環境をご確認ください。

| 対応ブラウザ<br>対応 OS      | Chrome<br>(ver.43.0.2357 以上) | Safari<br>(ver.8 以上) |
|----------------------|------------------------------|----------------------|
| Android (ver.5.0 以上) | 0                            | ×                    |
| iOS(ver.8.3 以上)      | 0                            | 0                    |

### (МЕМО)

 通信環境によっては、画面表示できなかったり、画面表示までに時間がかかることがあります。
 本書では、Android (ver.5.0) および Chrome (ver.43.0.2357) を使用した操作について 説明しています。

# 第2章基本操作

「スマートフォンリモコン」は、スマートフォン上の Web ブラウザから、本システムの主装置にログインすることで利用できます。

ここでは、スマートフォンリモコンの起動(ログイン)から終了(ログアウト)までの基本操作について説明します。 また、スマートフォンリモコンの画面の各部の名称と使いかた、ログイン時に選択されるユーザ種別と機能の違い についても説明します。

# 2-1 スマートフォンリモコンの起動と終了

| スマートフォンリモコンを起動する(ログイン)                                                                                                    |
|----------------------------------------------------------------------------------------------------|
| 工事設定                                                                                                    |
| あらかじめ、ご使用のスマートフォンが、主装置の属するネットワークに VPN 接続または Wi-Fi 接続で<br>きるように設定しておく必要があります。スマートフォンでの VPN や Wi-Fi の利用については、ネット<br>ワーク管理者にご相談ください。                                    |
| スマートフォンから、本システムの主装置の属するネットワークに VPN 接続または Wi-Fi 接続し<br>たあと、スマートフォンリモコンを起動し、主装置にログインします。                                                                               |
| スマートフォンで、主装置の属するネットワークに接続します。                                                                                                    |
| 2 スマートフォンのブラウザを起動します。<br>参照》「動作環境について」(→ P.2)                                                                                                    |
| <b>3</b> ブラウザのアドレスバーに、スマートフォンアクセス用のアドレス「主装置<br>本体の LAN 側 IP アドレス /m」を入力し、ソフトキーボードの[実行]をタッ<br>プします。<br>例えば、主装置のIP アドレスが 192 168 1 200 の場合は、[http://192 168 1 200/mlと入 |
| カします。<br>192.168.1.200/m  ログイン画面が表示されます。                                                                                                    |
| MEMO<br>このログインページをブックマークに登録しておくと便利です。スマートフォンのブラウザで<br>のブックマーク登録については、ご利用のスマートフォンの取扱説明書を参照してください。                                                                     |
|                                                                                                    |
|                                                                                                    |
|                                                                                                    |

| 192.168.1.200/m                                      | 5 :                                                                                                    |
|------------------------------------------------------|----------------------------------------------------------------------------------------------------|
| ログイン                                                 |                                                                                                    |
| Tradition:                                           |                                                                                                    |
| 内線番号                                                 |                                                                                                    |
| 10                                                   |                                                                                                    |
| パスワード                                                |                                                                                                    |
|                                                      |                                                                                                    |
| C (                                                  | ログイン                                                                                                    |
|                                                      |                                                                                                    |
|                                                      |                                                                                                    |
|                                                      |                                                                                                    |
|                                                      |                                                                                                    |
|                                                      |                                                                                                    |
| <入力するログ                                              | 「イン情報>                                                                                                    |
| 内線番号                                                 | ご自分の内線番号を入力します。                                                                                                    |
|                                                      | • ここで入力する内線番号の種類によってユーザ種別(管理ユーザ)                                                                                                    |
|                                                      | 酸ユーザ)が変わります( ユーザ種別について」(⇒P.7)を参照)。                                                                                                  |
| ハスリート                                                | ハスワートを手用で入力します。 ● 1 ~ 8 桁までの半角革数字を入力できます。                                                                                           |
|                                                      | ● 初期設定では、すべての内線に「0000」が設定されています。                                                                                                    |
|                                                      | MEMO                                                                                                    |
|                                                      | <ul> <li>一般ユーザとしてログインする場合は、あらかじめ管理ユーザにパス</li> </ul>                                                                                 |
|                                                      | ドを確認してください。                                                                                                    |
|                                                      | ● ログイン時のパスワードは Web 設定と共有です。                                                                                                    |
|                                                      | ● ハスワートは定期的に変更してくたさい。ハスワートは Web 設定を<br>して変更できます。一般ユーザの場合はで自分のパスワードを、管理                                                              |
|                                                      | ザの場合は全内線のパスワードを変更できます。                                                                                                    |
|                                                      | ● Web 設定の操作については、『取扱説明書(Web 設定編)』を参照して                                                                                              |
|                                                      |                                                                                                    |
|                                                      | さい。                                                                                                    |
|                                                      | さい。                                                                                                    |
| スマートフォン                                              | クリモコンが起動し、 <b>メニュー画面</b> が表示されます。                                                                                                   |
| スマートフォン<br>×ニュー画面は<br>□は各コーザが                        | クリモコンが起動し、メニュー画面が表示されます。<br>、ログイン時のユーザ種別によって、表示される内容が異なります。メニュ<br>利用できる機能のみが表示されます。                                                 |
| くマートフォン<br>くニュー画面は<br>こは各ユーザが<br>~                   | クリモコンが起動し、 <b>メニュー画面</b> が表示されます。<br>、ログイン時のユーザ種別によって、表示される内容が異なります。メニュ<br>「利用できる機能のみが表示されます。<br>ユーザの場合ン                            |
| スマートフォン<br>メニュー画面は<br>こは各ユーザが<br><管理:<br>19216912002 | さい。<br>クリモコンが起動し、 <b>メニュー画面</b> が表示されます。<br>な、ログイン時のユーザ種別によって、表示される内容が異なります。メニュ<br>利用できる機能のみが表示されます。<br>ユーザの場合><br>マ(manu btral 日 : |

| く官理ユーリの場合                 | <u> </u> | _ | く一般ユーリの                  |
|---------------------------|----------|---|--------------------------|
| 192.168.1.200/m/menu.html | 5        |   | 192.168.1.200/m/menu.htm |
| *****************         |          |   |                          |
| ユーザー名:10                  |          |   | ユーザー名:12                 |
| モード切替                     | Ø        |   | モード切替                    |
| 留守番設定                     | Ø        |   |                          |
| ● 外線転送                    |          |   |                          |
| 相手先情報設定                   | Ø        |   |                          |
| 転送先設定                     | Ø        |   |                          |
| ログアウト                     |          |   |                          |
|                           |          |   |                          |
|                           |          |   |                          |
|                           |          |   |                          |
|                           |          |   |                          |

Ø

|     | スマートフォンリモコンを終了する(ログアウト)                                              |
|-----|----------------------------------------------------------------------|
| スマー | トフォンリモコンからログアウトしたあと、ブラウザを閉じて終了します。                                   |
| 1   | 操作画面 ([モード切替] 画面など) が表示されている場合は、[戻る] ボタンを<br>タップします。<br>メニュー画面に戻ります。 |
| 9   | メニュー画面で[ログアウト]ボタンをタップします。                                            |
| C   | 192.168.1.200/m/menu.html     5       : ログイン中     : ログイン中            |
|     | ユーザー名:10 ユーザー名:12                                                    |
|     | モード切替 📀                                                              |
|     | 留守番設定         0                                                      |
|     | <ul> <li>● 外線転送</li> <li>相手先情報股定</li> </ul>                          |
|     | 転送先設定                                                                |
|     | ログアウト                                                                |
|     |                                                                      |
|     |                                                                      |
|     | <br>スマートフォンリモコンからログアウトして、ログイン画面が表示されます。                              |
|     |                                                                      |
| 3   | ログイン画面が表示されているブラウザを閉じます。                                             |
|     | ノブワリか闭し、スマートフォブリモゴブが終」します。                                           |
|     |                                                                      |
|     |                                                                      |
|     |                                                                      |
|     |                                                                      |
|     |                                                                      |
|     |                                                                      |
|     |                                                                      |
|     |                                                                      |
|     |                                                                      |
|     |                                                                      |
|     |                                                                      |
|     |                                                                      |
|     |                                                                      |
|     |                                                                      |

# 2-2 スマートフォンリモコンの利用

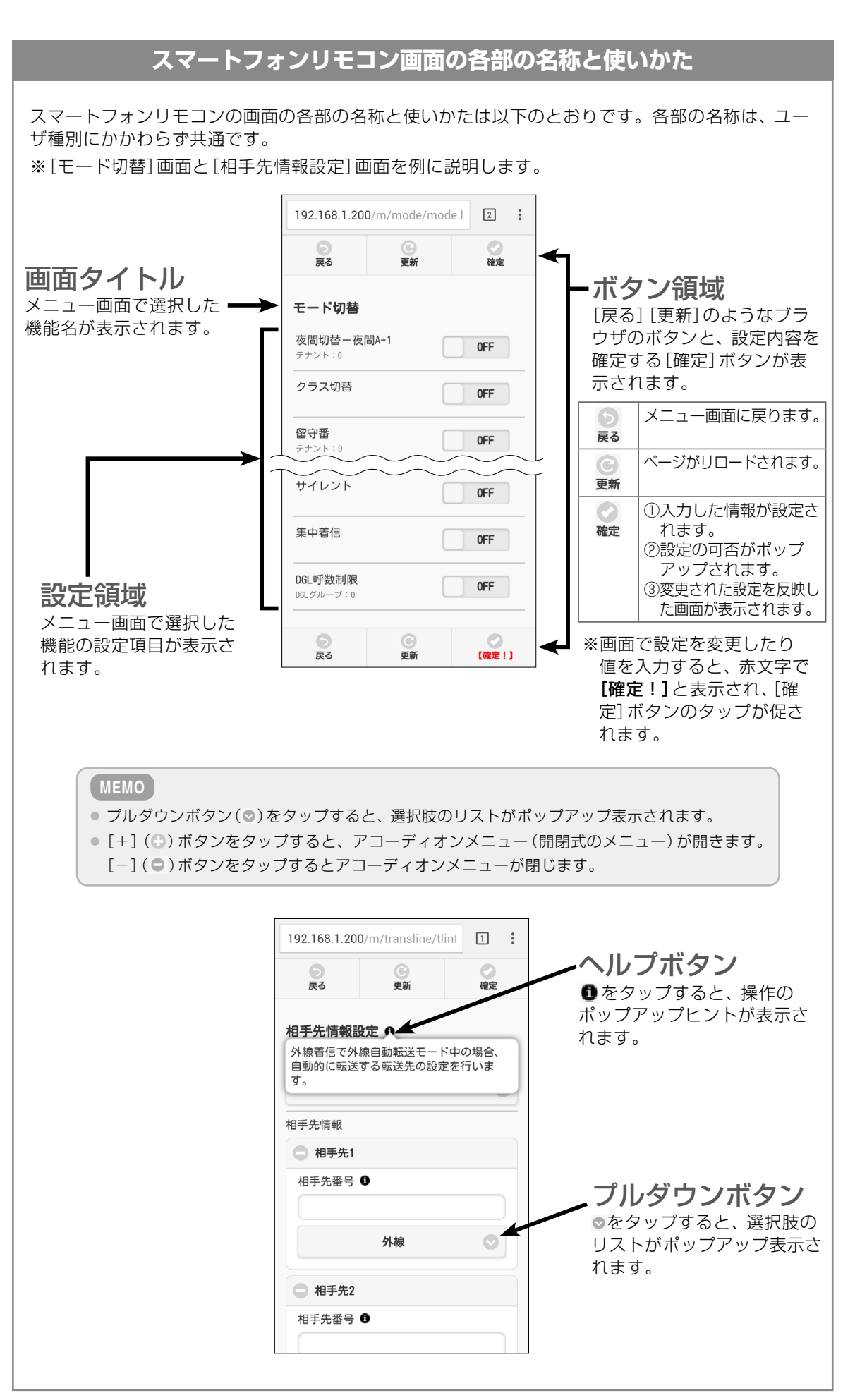

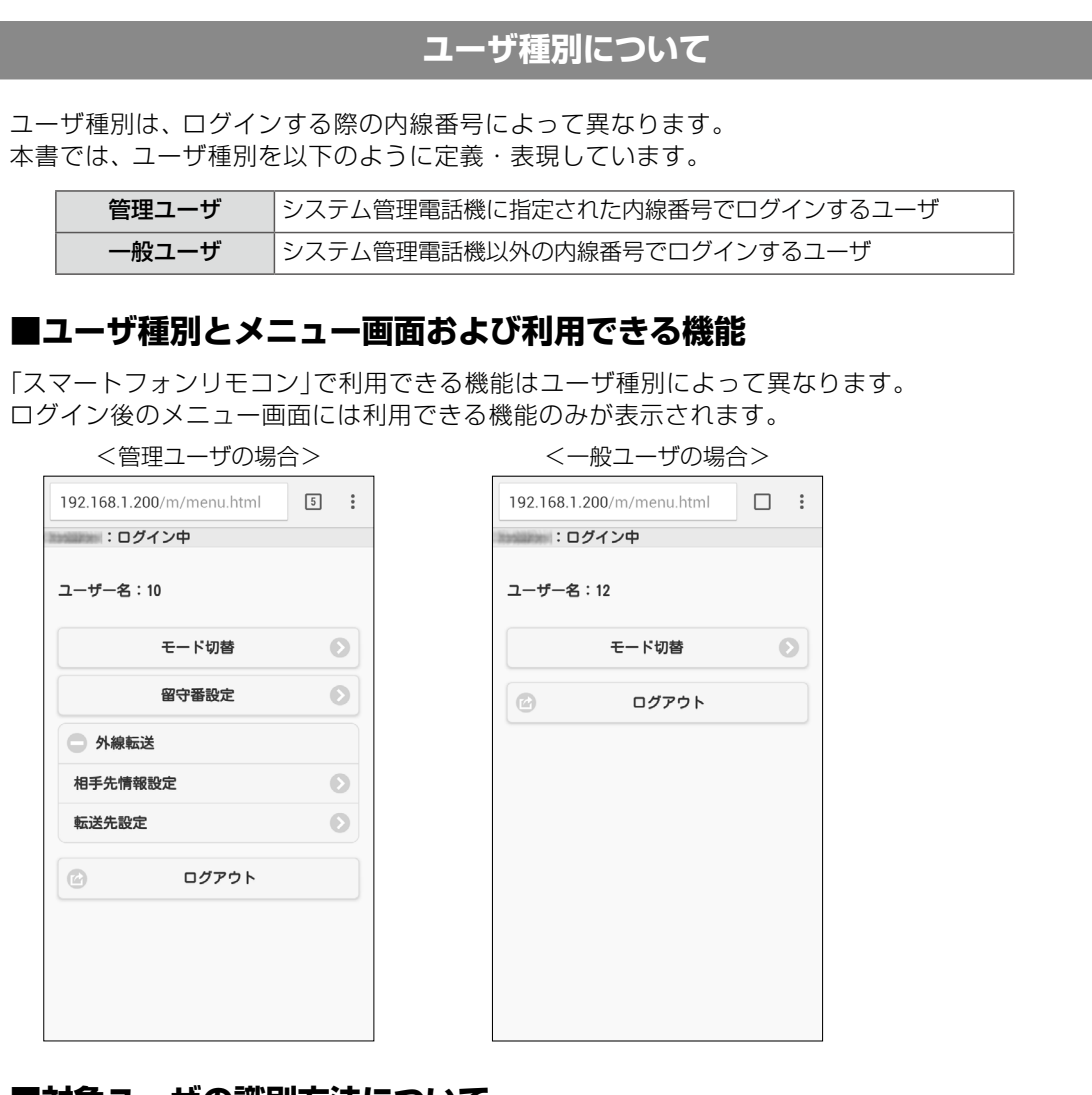

### ■対象ユーザの識別方法について

本書では、操作可能 / 不可がひと目でわかるよう、機能ごとに対象のユーザアイコンを掲載しています。

| ユーザアイコン | 内容               |
|---------|------------------|
| 管理      | 管理ユーザが設定できる機能です。 |
| 一般      | 一般ユーザが設定できる機能です。 |
|         |                  |
|         |                  |

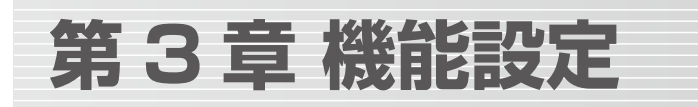

本章では、スマートフォンリモコンで設定 / 操作できる機能と、それぞれの操作手順について説明します。 スマートフォンリモコンでは、内線電話機のオートダイヤルボタンに割り付けられている各種機能のモード切替、 留守番モード時の各種ガイダンスの設定 / 変更、外線自動転送モード時の転送先の電話番号や転送動作の設定 / 変 更をすることができます。

#### (MEMO)

- ・ 設定/操作できる機能は、ログイン時のユーザ種別(一般ユーザ/管理ユーザ)によって異なります。ユーザ種別については、「ユーザ種別について」(→ P.7)を参照してください。
- 電話機のサービスメニュー、Web 設定、別のスマートフォンリモコンなどから同時に設定操作を行った場合は、あとに行われた設定操作が優先して反映されます。

# 3-1 各種機能のモードを切り替える 管理 一般

スマートフォンリモコンでは、ログインした内線電話機のオートダイヤルボタンに割り付けられている各種機能の モードを切り替えることができます。

ここでは、スマートフォンリモコンでモード切替できる以下の機能の切替操作と機能の概要について説明します。

#### ■スマートフォンリモコンでモード切替できる機能

トグルスイッチでオン / オフを切り替えられる機能と、ポップアップ表示される選択項目を選択してモードを切り替えられる機能があります((※)の機能がポップアップ表示)。

- 夜間切替(ワンタッチ切替あり/ワンタッチ切替なし(※))
- クラス切替
- 留守番(設定に従う方式 / ユーザ選択方式(※))
- 着信拒否切替(※)
- 不在(※)
- 外線転送
- いらっしゃいまセンサ
- サイレント
- 子機サイレント
- 集中着信
- DGL 呼数制限

各機能の概要説明については、「スマートフォンリモコンでモード切替できる機能について」(⇒P.12)を参照してく ださい。

#### (MEMO)

- スマートフォンリモコンでの操作は、ログインした内線の電話機に割り付けられているオートダイヤルボタンの機能が対象です。スマートフォンリモコンを使用する前に、内線電話機のオートダイヤルボタンに各機能を割り付けてください。
- オートダイヤルボタンへの機能の割り付けは Web 設定または電話機のサービスメニューで行います。『取扱説明書(Web 設定編)』または『取扱説明書(多機能電話機編)』を参照してください。
- ログインした内線電話機が使用中(通話中やメニュー操作中など)の場合、スマートフォンリモコンからモードを切り替えることはできません。

# オートダイヤルボタンの機能のモードを切り替える

ここでは、スマートフォンリモコンを使って、内線電話機のオートダイヤルボタンに割り付けられ ている機能のモードを切り替える操作について説明します。

|                                                                                                    |                                                                                                    | <-                                                                                                    | 般ユーザの                                                                                                    | )場合>                                                                                                    |                                                                                                    |                                                                                                    |                                                                              |
|----------------------------------------------------------------------------------------------------|----------------------------------------------------------------------------------------------------|----------------------------------------------------------------------------------------------------|----------------------------------------------------------------------------------------------------|----------------------------------------------------------------------------------------------------|----------------------------------------------------------------------------------------------------|----------------------------------------------------------------------------------------------------|------------------------------------------------------------------------------|
| 192.168.1.200/m/menu.html                                                                                                    | 5:                                                                                                    | 192.16                                                                                                    | 8.1.200/m/men                                                                                                    | u.html                                                                                                    | ] :                                                                                                    |                                                                                                    |                                                                              |
| 1999年 :ログイン中                                                                                                    |                                                                                                    | Translations (                                                                                                    | ログイン中                                                                                                    |                                                                                                    |                                                                                                    |                                                                                                    |                                                                              |
| ユーザー名:10                                                                                                    |                                                                                                    | ユーザー                                                                                                    | -名:12                                                                                                    |                                                                                                    |                                                                                                    |                                                                                                    |                                                                              |
| モード切替                                                                                                    | Ø                                                                                                    |                                                                                                    | モード切                                                                                                    | )替                                                                                                    | Ο                                                                                                    |                                                                                                    |                                                                              |
| 留守番設定                                                                                                    | $\mathbf{O}$                                                                                                    |                                                                                                    | ログ                                                                                                    | アウト                                                                                                    |                                                                                                    |                                                                                                    |                                                                              |
| ● 外線転送                                                                                                    |                                                                                                    |                                                                                                    |                                                                                                    |                                                                                                    |                                                                                                    |                                                                                                    |                                                                              |
| 相手先情報設定                                                                                                    | Ø                                                                                                    |                                                                                                    |                                                                                                    |                                                                                                    |                                                                                                    |                                                                                                    |                                                                              |
| 転送先設定                                                                                                    | Ο                                                                                                    |                                                                                                    |                                                                                                    |                                                                                                    |                                                                                                    |                                                                                                    |                                                                              |
| ログアウト                                                                                                    |                                                                                                    |                                                                                                    |                                                                                                    |                                                                                                    |                                                                                                    |                                                                                                    |                                                                              |
|                                                                                                    |                                                                                                    |                                                                                                    |                                                                                                    |                                                                                                    |                                                                                                    |                                                                                                    |                                                                              |
|                                                                                                    |                                                                                                    |                                                                                                    |                                                                                                    |                                                                                                    |                                                                                                    |                                                                                                    |                                                                              |
|                                                                                                    |                                                                                                    |                                                                                                    |                                                                                                    |                                                                                                    |                                                                                                    |                                                                                                    |                                                                              |
|                                                                                                    |                                                                                                    |                                                                                                    |                                                                                                    |                                                                                                    |                                                                                                    |                                                                                                    |                                                                              |
|                                                                                                    |                                                                                                    |                                                                                                    |                                                                                                    |                                                                                                    |                                                                                                    |                                                                                                    |                                                                              |
| モード切替〕画面が表示る                                                                                                    | <u>され、ログ</u>                                                                                                    | インした                                                                                                    | 内線電話機                                                                                                    | の設定内容                                                                                                    | 容が表示さ                                                                                                    | れます。                                                                                                    |                                                                              |
| モード切替] 画面が表示で<br>192.168.1.200/m/mode/mode.l                                                                                                    | され、ログ<br>® :                                                                                                    | インした                                                                                                    | 内線電話機                                                                                                    | の設定内容                                                                                                    | 容が表示さ                                                                                                    | れます。                                                                                                    |                                                                              |
| モード切替]画面が表示で<br>192.168.1.200/m/mode/mode.l                                                                                                    | され、ログ<br>13 :                                                                                                    | インしたに                                                                                                    | 内線電話機<br>〈Web 設                                                                                                    | の設定内容                                                                                                    |                                                                                                    | れます。<br>ル登録画                                                                                                    | 面                                                                            |
| モード切替] 画面が表示で<br>192.168.1.200/m/mode/mode.l                                                                                                    | され、ログ<br>き :<br>@##                                                                                                  | インした!<br>く<br>オートダイヤ.                                                                                                    | 内線電話機<br>く Web 設<br>ル                                                                                                    | の設定内容                                                                                                    | 容が表示さ<br>トダイヤ                                                                                                    | れます。<br>ル登録画                                                                                                    | i面〕                                                                          |
| モード切替] 画面が表示さ<br>192.168.1.200/m/mode/mode.l                                                                                                    | され、ログ<br>:<br>:<br>:<br>:<br>:<br>:<br>:<br>:<br>:<br>:<br>:<br>:<br>:                                               | インした(<br>オートダイヤ、<br>電話機のオートダイ<br>ルボックス電気など                                                                                                    | 内線電話機<br>くWeb設<br>い<br>が<br>が<br>ない<br>ない<br>ない<br>ない<br>ない<br>ない<br>ない<br>ない<br>ない<br>ない<br>ない<br>ない<br>で<br>い<br>の<br>の<br>の<br>に<br>つ<br>総<br>で<br>の<br>の<br>の<br>の<br>の<br>で<br>の<br>の<br>の<br>の<br>の<br>の<br>の<br>の<br>の<br>の<br>の<br>の                                                                                                    | の設定内容                                                                                                    | 容が表示さ<br>トダイヤ                                                                                                    | これます。<br>ル登録画<br>ングraix <sup>電話帳の</sup>                                                                                               |                                                                              |
| モード切替] 画面が表示さ<br>192.168.1.200/m/mode/mode.l                                                                                                    |                                                                                                    | インした。<br>オートダイヤ,<br>ながのオートダイ<br>酸基限のオートダイ<br>酸オート番号をジレ・<br>「)」は必須知道電子                                                                                                    |                                                                                                    | の設定内<br>定のオー<br><sup>22/フィニットにワン</sup><br>ます。<br>ってだきい。                                                                                                    | 容が表示さ<br>トダイヤ                                                                                                    | れます。<br>ル登録画<br><sup>ングョン 鶴橋0</sup>                                                                                                   |                                                                              |
| モード切替] 画面が表示さ<br>192.168.1.200/m/mode/mode.l                                                                                                    | され、ログ<br>::<br>@::                                                                                                   | インした(<br>オートダイヤ、<br>電話機のオートダイ<br>ルボックス番号なび、<br>(*)は必須設定項目<br>P線番号(*) 10<br>25                                                                                                    | 内線電話機<br>く Web 設<br>レ<br>やしまなシスロオオタン<br>の理判付け設定を行い<br>です。<br>選択 (半角型<br>26                                                                                                    | の設定内報<br>定のオー<br><sup>5ンプユニットにワン</sup><br>す。<br>でださい。<br>(FT-~4ff)<br>27                                                                                                    | 容が表示さ<br>トダイヤ<br><sup>タッチダイヤル フ</sup> ?                                                                                                    | これます。<br>ル登録画<br>ングマン電話際の<br>29                                                                                                    | 面.<br>IJIJIJIJIJIJIJIJIJIJIJIJIJIJIJIJIJIJIJIJIJIJIJIJIJIJIJIJIJIJIJIJIJIJIJ |
| モード切替] 画面が表示で<br>192.168.1.200/m/mode/mode.l                                                                                                    | され、ログ<br>日 :<br>で<br>確定                                                                                              | インした。<br>オートダイヤ、<br>まぷりスートダイ<br>なジュート番号をジッ・<br>(*)は必須設定項目<br>戸線番号(*) 10<br>25<br>未変録                                                                                                | 内線電話機<br>くWeb設<br>でしまえの<br>の理り付け設定者でい<br>の理り付け設定者でい<br>です。<br>選択(半角数<br>26<br>未変練                                                                                                    | の設定内<br>定のオー<br><sup>ランプユニットにワン<br/>ます。<br/>てください。<br/>キュー<br/>マイださい。</sup>                                                                                                    | 容が表示さ<br>トダイヤ<br><sup>タッチダイヤル、フィ</sup><br>28                                                                                                    | :れます。<br>ル登録画<br>ングョン電話帳C<br>29<br><u>未塾</u> 練                                                                                        | 面〕<br>フンタッ=<br>3                                                             |
| モード切替] 画面が表示さ<br>192.168.1.200/m/mode/mode.l                                                                                                    | され、ログ<br>E<br>WFF<br>FF                                                                                              | インした(<br>オートダイヤ、<br>電話機のオートダイ<br>ルボックス番号なび、<br>マリムを須知定項目<br>P線番号(1) 10<br>25<br>未登録<br>19<br>未登録                                                                                    | 内線電話機<br>く Web 設<br>い<br>レ<br>い<br>レ<br>なシスは考シ<br>の<br>た<br>一<br>です。<br>26<br>素童様<br>20<br>素型録                                                                                                    | の設定内容<br>定のオー<br><sup>ランブユニットにワン</sup><br>ます。<br>マズださい。<br>マイ<br>キン<br>キー<br>キン<br>ます。<br>ス<br>マ<br>キー<br>キン<br>オー<br>マ<br>フ<br>マ<br>フ<br>マ<br>マ<br>フ<br>マ<br>マ<br>マ<br>マ<br>マ<br>マ<br>マ<br>マ<br>マ<br>マ<br>マ<br>マ                                                  | 容が表示さ<br>トダイヤ<br><sup>タッチダイヤル、ア:</sup><br>28<br>来聖録<br>22<br>未聖録                                                                                                    | :れます。<br>ル登録画<br>ングッョン 電話帳C<br>29<br>23<br>未登録                                                                                        | 面                                                                            |
| モード切替] 画面が表示で<br>192.168.1.200/m/mode/mode.l                                                                                                    | たれ、ログ<br>■<br>■<br>■<br>FF                                                                                           | インした(<br>オートダイヤ、<br>電話((のオートダイ)<br>いたックス単常などの<br>8オート番号をグリー<br>10<br>25<br>未登録<br>19<br>13                                                                                          | 内線電話機<br>くWeb設<br>いレ<br>がルボタン辺はボタン<br>割り付け設定ざれ、<br>クス酸な画面を表示<br>です。                                                                                                    | の設定内部<br>定のオー<br><sup>5ンプユニットにワン</sup><br>ます。<br>べださい。<br>年1~4桁)<br>27<br>ま登録<br>21<br>ま<br>ま                                                                                                    | 容が表示さ<br>トダイヤ<br><sup>タッチダイヤル、ファ:</sup><br>28<br>ま登録<br>22<br>16                                                                                                    | にれます。<br>ル登録画<br>ングション、電話帳の<br>29<br>ま型録<br>23<br>17                                                                                  | i面:<br>コンタッ・<br>3<br>2<br>1                                                  |
| モード切替] 画面が表示で       192.168.1.200/m/mode/mode/       夏る     夏男新       モード切替     第の守番       総防部     在宅       外線転送ー1     0       デオント:3     0       警戒ーA     0       夏ろ     夏新                      | され、ログ<br>:<br>。<br>#注<br>#注<br>#注                                                                                    | インした(<br>オートダイヤ、<br>電話機のオートダイ<br>地ボックス番号など)<br>(1)は必須設定項目<br>戸線番号(1) 10<br>25<br>未登録<br>19<br>未登録<br>13<br>留守番<br>7                                                                 | <ul> <li>         や、 (Web 設)         <ul> <li>             Web 設             </li> <li>             Web 設             </li> <li>             Web 設             </li> <li>             Web 設             </li> <li>             Web 設             </li> <li>             Web 設             </li> <li>             Web 設             </li> <li>             Web 設             </li> <li>             Web 設             </li> <li>             Web 設             </li> <li>             Web 設             </li> <li>             アールド クレッド クシースは ボ クシースは ボ クシースは ボ クシースは ボ クシースは ボ クシースは ボ クシースは ボ クシースは ボ クシースは ボ クシース 新生 クリース             </li> </ul> <ul> <li>             アールボ クリース             </li> <li>             アールボ クリース             </li> <li>             エ             </li> <li>             エ             アールボ クリース             </li> <li>             エ             アールボ クリース             </li> </ul> <ul> <li>             アールボ クリース         </li> </ul> <ul> <li>             アールボ クリース             </li> </ul> <ul> <li>             アールボ クリース             </li> </ul> <ul> <li>             アールボ クリース             </li> </ul> <ul> <li>             アールボ クリース             </li> </ul> <ul> <li>             アールボ クリース             </li> </ul> <ul> <li>             アン             ア</li></ul></li></ul> | の設定内容<br>定のオー<br><sup>ランブユニットにワン</sup><br>ます。<br>マズださい。<br>(デ1~4ff)<br>27<br>未登録<br>21<br>ま<br>15<br>外線転送<br>9                                                                                                    | 容が表示さ<br>トダイヤ<br><sup>タッチダイヤル、ア:</sup><br>28<br>ま登録<br>16<br>警戒<br>10                                                                                                    | <ul> <li>れます。</li> <li>ル登録画</li> <li>ングション、電話様の</li> <li>29</li> <li>未登録</li> <li>17</li> <li>未登録</li> <li>11</li> </ul>              | 百〕<br>フンタッ=<br>3<br>2<br>1<br>1                                              |
| モード切替] 画面が表示で<br>192.168.1.200/m/mode/mode.l<br>度る<br>度子番<br>総務部<br>を考<br>外線転送-1<br>テナント:3<br>警戒-A<br>0<br>変子                                                                                     | され、ログ<br>目 ::<br>で<br>弾注<br>平F<br>一<br>弾定<br>単<br>に<br>「<br>「<br>「<br>「<br>「<br>「<br>「<br>「<br>「<br>「<br>「<br>「<br>「 | インした(<br>オートダイヤ、<br>電話線のオートダイ<br>加ポックス番号など)-1<br>「13と3環境をどう」<br>中線番号(1) 10<br>25<br>未登録<br>19<br>13<br>留守番<br>7<br>未登録                                                              | 内線電話機<br>くWeb設<br>いレボタン以まボシン<br>か割り付けまでがい。<br>26<br>未登録<br>14<br>メールボウス<br>8<br>未登録                                                                                                    | の設定内容<br>定のオー<br><sup>5ンプユニットにワン</sup><br>はす。<br>てください。<br>キンジ<br>キンジ<br>キンシ<br>キンジ<br>キンシ<br>キンジ<br>キンシ<br>キンジ<br>キンシ<br>キンジ<br>キンシ<br>キンジ<br>キンシ<br>キンジ<br>キンシ<br>キンシ<br>キンジ<br>キンシ<br>キンジ<br>キンシ<br>キンシ<br>キンシ<br>キンシ<br>キンシ<br>キンシ<br>キンシ<br>キンシ<br>キンシ<br>キンシ | 容が表示さ<br>トダイヤ<br><sup>タッチダイヤル、ファ</sup><br>28<br>ま登録<br>16<br>10<br>末登録                                                                                                    | <ul> <li>れます。</li> <li>ル登録庫</li> <li>ングション、電話係の</li> <li>29</li> <li>未登録</li> <li>17</li> <li>未登録</li> <li>11</li> <li>未登録</li> </ul> | 面)<br>フンタッ<br>3<br>2<br>1<br>1                                               |
| モード切替] 画面が表示で       192.168.1.200/m/mode/mode/l       夏     夏       夏     夏       夏     夏       夏守番     在宅       総約部     在宅       外線転送-1     0       デオント:3     0       警戒-A     0       夏     夏新 | され、ログ<br>:<br>:<br>:<br>:<br>:<br>:<br>:<br>:<br>:<br>:<br>:<br>:<br>:                                               | インした(       オートダイヤ、       電話機のオートダイルボックス番号など、       ボンス番号など、       ダイト番をプレ、10       25       未登録       19       未登録       13       留守番       7       未登録       1       外約0 mt Ptria | <ul> <li>         や、 (Web 設)         ・・・・・・・・・・・・・・・・・・・・・・・・・・・・</li></ul>                                                                                                    | の設定内容<br>定のオー<br><sup>フンブユニットにワン</sup><br>ます。<br>ってださい。<br>マイ<br>キン<br>ます。<br>そ<br>15<br>外線転送<br>9<br>未登録<br>3<br>3<br>外線の項目10                                                                                                    | <ul> <li>字が表示さ</li> <li>トダイヤ</li> <li>タッチダイヤル、ア:</li> <li>28</li> <li>未登録</li> <li>10</li> <li>未登録</li> <li>10</li> <li>未登録</li> <li>4</li> <li>4.50 attribute</li> </ul> | れます。<br>ル登録画<br>29<br>未登録<br>17<br>末登録<br>11<br>末登録<br>5<br>メロックション、電話様の                                                              | 面)<br>3<br>3<br>2<br>1<br>1<br>1<br>6                                        |

#### ( MEMO )

- 設定不足などによりモード切替できない機能のスイッチはグレー表示されます。
- オートダイヤルボタン(モード切替スイッチ)にテナント番号が割り付けられている場合、「テ ナント:0」のように表示されます。また、テナント名称が登録されている場合は、テナント番 号の代わりにテナント名称が表示されます。
- ログインした内線電話機のオートダイヤルボタンに、モード切替の対象となる機能が1つも割り付けられていない場合は、「変更対象のモードが割り付けられていません。」というメッセージが表示され、「モード切替」画面は表示されません。この機能を使用する前に、内線電話機のオートダイヤルボタンにモード切替の対象機能を割り付けてください。

### 変更対象の機能のスイッチをタップしてモードを切り替えます。

スイッチをタップしただけでモード(オン/オフ)を切り替えられる機能(⇒P.12)の場合は、スイッチ(トグルスイッチ)をタップして、オン/オフを切り替えたあと、手順4へ進みます。

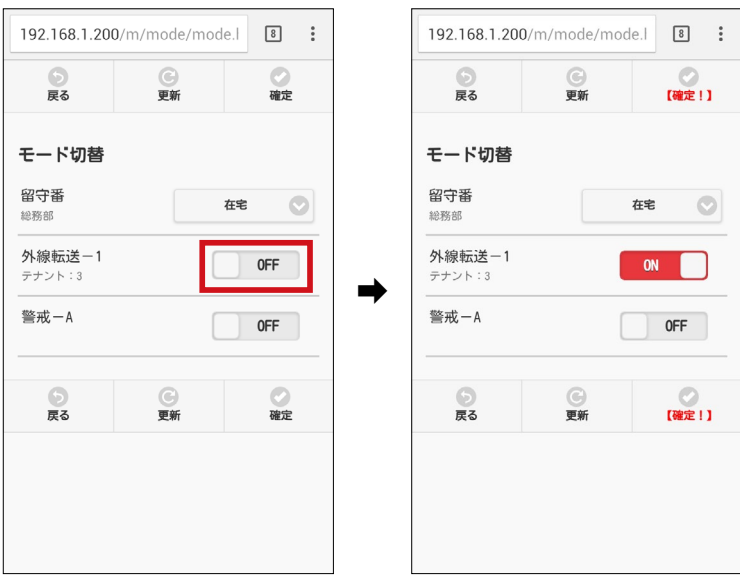

スイッチをタップすると選択項目がポップアップ表示される機能(⇒P.12)の場合は、スイッチ(プルダウンボタン)をタップして、ポップアップメニューから項目を選択したあと、手順4へ進みます。

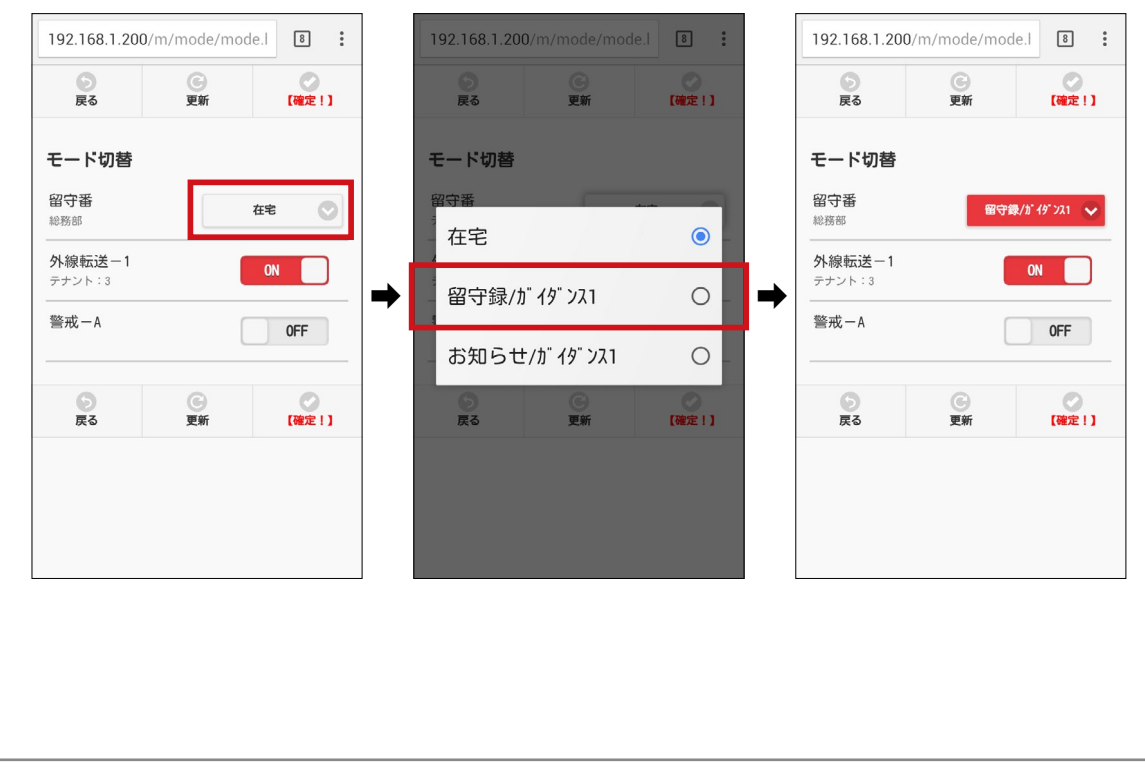

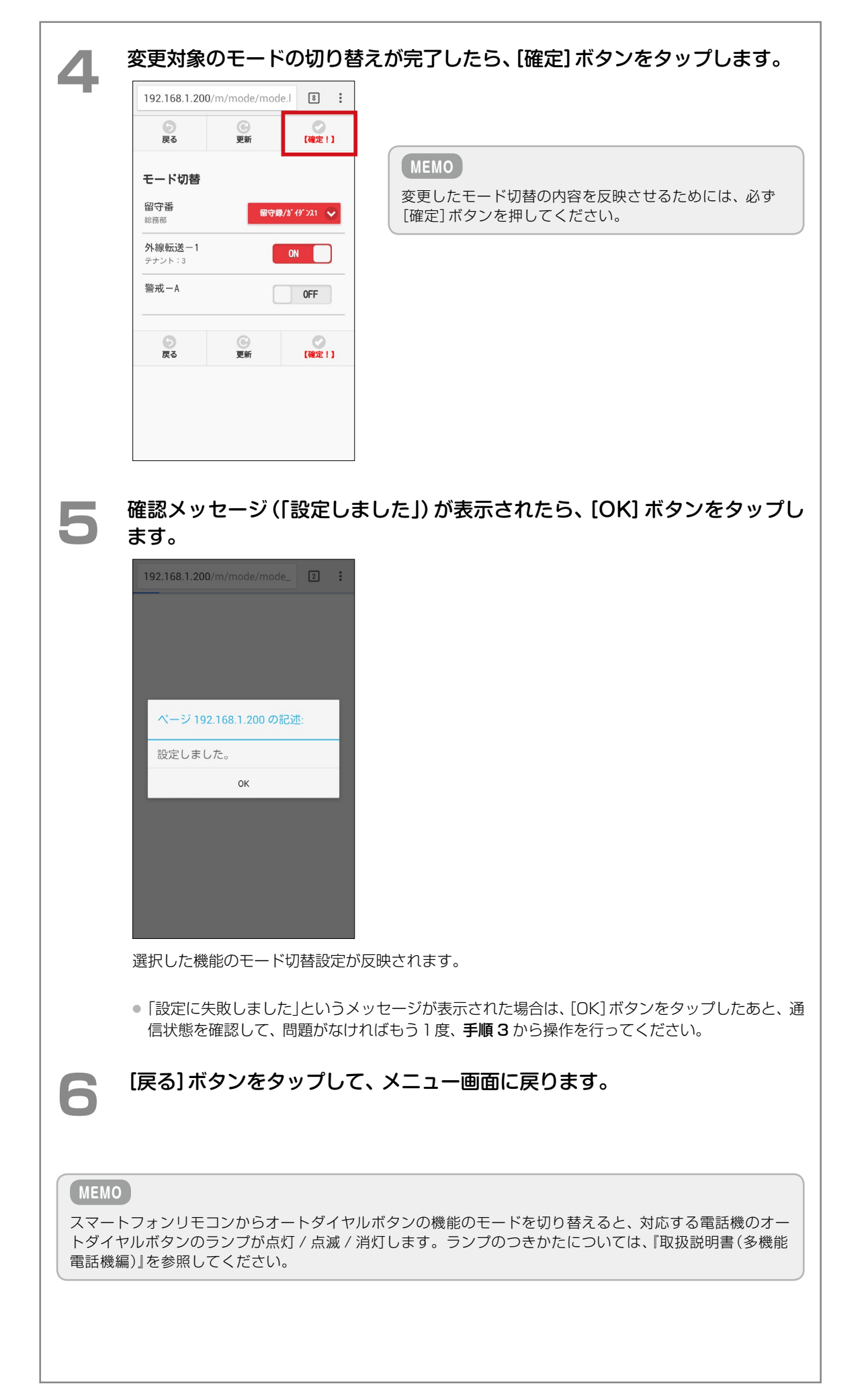

第

### スマートフォンリモコンでモード切替できる機能について

スマートフォンリモコンでは、ログインした内線電話機のオートダイヤルボタンに割り付けられている以下の機能のモードを切り替えられます。

ここでは、各機能の機能概要と設定対象、およびスマートフォンリモコンのモード切替スイッチをタップしたときの操作(トグルスイッチまたはポップアップ表示)について説明します。

### MEMO

- スマートフォンリモコンを利用する前に、オートダイヤルボタンに各機能を割り付けておく必要があります。
- オートダイヤルボタンへの機能の割り付けは Web 設定または電話機のサービスメニューで行います。『取扱説明書(Web 設定編)』または『取扱説明書(多機能電話機編)』を参照してください。
- 各機能の動作は、あらかじめ設定しておく必要があります。以下の表の「参照先」に記載のある各取扱説明書を参照して、 設定を確認してください。

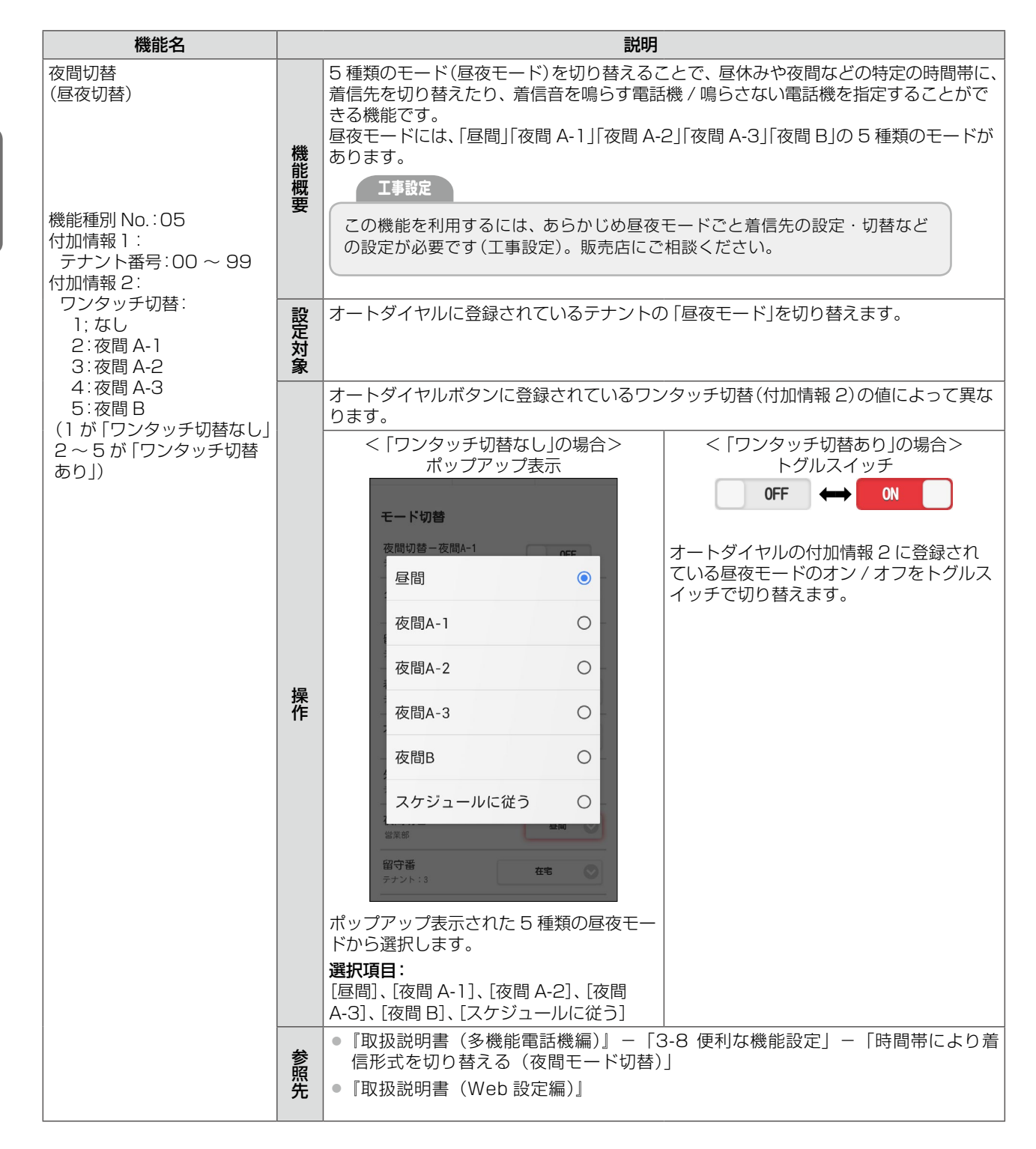

第 3 章

機能設定

| 機能名                                                   |      | 説明                                                                                                    |
|-------------------------------------------------------|------|----------------------------------------------------------------------------------------------------|
| クラス切替                                                 | 機    | 内線ごとに設定されているサービスクラスを切り替えて、発着信利用規制を行う機能で<br>す。例えば、利用者や利用時間帯によって、共有の電話機からの外線発信などを規制し<br>たい場合に利用します。                                                                                        |
| 機能種別 No.:06                                           | 能概   | 工事設定                                                                                                    |
| 竹加情報・なし                                               | 要    | この機能を利用するには、あらかじめサービスクラスやクラス切替の設定が必要です(工事設定)。販売店にご相談ください。                                                                                                    |
|                                                       | 設定対象 | ログインした内線が所属するテナントの「クラス切替モード」を切り替えます。                                                                                                    |
|                                                       | 操作   | トグルスイッチ<br>OFF ← ON<br>設定されている 2 つのサービスクラスをトグルスイッチで切り替えます。<br>オンにするとテナント内の内線サービスクラスが切り替わります。オフすると従来の<br>サービスクラスに戻ります。                                                                    |
| 留守番                                                   | 機能概要 | 留守番機能とは、外線 / 専用線からの着信に自動応答して、応答ガイダンスを流したあと、<br>発信者にメッセージを録音してもらうことができる機能です。<br>留守番ボタンでは、留守番機能のオン / オフと応答ガイダンスの種類を切り替えること<br>ができます。                                                       |
| 機能種別 No.: 10<br>付加情報 1:<br>テナント番号: 00 ~ 99<br>付加情報 2: | 設定対象 | オートダイヤルに登録されているテナントの「留守番モード」を切り替えます。                                                                                                    |
| 留守番動作指定<br>1:設定に従う                                    |      | オートダイヤルボタンに登録されている動作指定(付加情報2)により異なります。                                                                                                    |
| 2: ユーサ選択方式                                            | 操作   | <1ユーザ選択方式)の場合><br>ポップアップ表示 「モード切音<br>週前切着~週間/1<br>************************************                                                                                                   |
|                                                       | 参照先  | <ul> <li>『取扱説明書(多機能電話機編)』-「第5章 ボイスメールの使いかた」-「5-3<br/>基本的な使いかた」-「留守番機能」</li> <li>『取扱説明書(多機能電話機編)』-「3-7 外出先からの便利な機能」-「外出先<br/>から留守番電話機能を利用する(留守リモコン)」</li> <li>『取扱説明書(Web 設定編)』</li> </ul> |

| 機能名                                                           |      | 説明                                                                                                    |
|---------------------------------------------------------------|------|----------------------------------------------------------------------------------------------------|
| 着信拒否切替<br>機能種別 No.:11<br>付加情報1:<br>テナント番号:00 ~ 99<br>付加情報2:なし | 機能概要 | 着信拒否機能は、あらかじめ迷惑電話として登録されている電話番号から電話がかかっ<br>てきた場合や、非通知で電話がかかってきた場合に着信を拒否することができる機能で<br>す。<br>着信拒否切替ボタンでは、迷惑電話・非通知電話のそれぞれの着信を拒否する / しない<br>モードに切り替えます。<br>・迷惑電話の電話番号は、内線電話機のサービスメニューから、登録、変更、削除<br>することができます。<br>工事設定<br>この機能を利用するには、電話会社が提供する番号表示サービスの契約と工事<br>設定が必要です。また、非通知拒否モードを利用するには、工事設定が必要です。                                                                                                    |
|                                                               |      | 販売店にご相談ください。                                                                                                    |
|                                                               | 定対象  |                                                                                                    |
|                                                               | 操作   | ポップアップ表示         192.168.1.200/m/mode/mode         192.168.1.200/m/mode/mode         11         11         12         12         12         12         12         12         12         13         14         15         15         15         15         15         16         16         16         17         16         16         17         17         16         17         17         16         16         16         17         17         17         17         17         17         17         16         17         16         16         17         18         17         18         17         18         17         18         17 |
| 不在<br>機能種別 No.: 12<br>付加情報:なし                                 | 機能概要 | <ul> <li>不在機能とは、席を外しているときに個別着信があると、あらかじめ設定した転送先に転送することができる機能です。また、相手の電話機に、登録しておいた不在理由を表示することができます。</li> <li>不在ボタンでは、在席 / 離席(不在)の切り替えと、「外出中」などの不在理由の選択を行います。</li> <li>不在時の着信の転送先(不在転送設定)は、電話機のサービスメニューまたはWeb設定から設定します。</li> </ul>                                                                                                    |
|                                                               | 設定対象 | ログインした内線電話機の「不在モード」を切り替えます。                                                                                                    |

| 機能名                      |             | 説明                                                                                                    |
|--------------------------|-------------|----------------------------------------------------------------------------------------------------|
| 不在                       |             | ポップアップ表示                                                                                                    |
| (つづき)                    |             | 在席                                                                                                    |
|                          |             | 外出中 〇                                                                                                    |
|                          |             | 会議中                                                                                                    |
|                          |             | 来客中の日本                                                                                                    |
|                          |             | 食事中 〇                                                                                                    |
|                          |             | 出張中〇一                                                                                                    |
|                          | 操           | 休暇中〇一                                                                                                    |
|                          | 作           |                                                                                                    |
|                          |             |                                                                                                    |
|                          |             | ポップアップ表示される項目([在席]、または不在理由一覧)から選択します。                                                                                           |
|                          |             | [在席]、[外出中]、[会議中]、[来客中]、[食事中]、[出張中]、[休暇中]、[帰宅]、[直帰]、[直<br>行直帰]                                                                   |
|                          |             | <ul> <li>MEMO</li> <li>表示される不在理由の名称は、ログインした内線ごとに設定されています。</li> <li>不在理由の名称は、電話機のサービスメニューまたは Web 設定で内線ごとに編集することができます。</li> </ul> |
|                          |             |                                                                                                    |
|                          |             | • 『取扱説明書(多機能電話機編)』 – 「3-5 電話に応答できないときの便利な機能」<br>– 「不在時にかかってきた電話を転送する(不在転送)」 – 「不在理由を編集する」                                       |
|                          | 参<br>照<br>先 | ●「取扱説明書(WeD設定編)」- 「各種転送の設定(電話機の各種転送)」- 「▲<br>在転送の利用設定および動作設定をする(不在転送)」- 「■不在転送の転送理<br>由を変更する(不在理由設定)」                           |
|                          |             | <ul> <li>『取扱説明書(多機能電話機編)』-「3-7 外出先からの便利な機能」-「外出先から設定を変更する(転送リモコン)」</li> </ul>                                                   |
| 外線転送<br>(外線転送 1 ~外線転送 4) | -1212       | 外線転送機能とは、外線からの一般着信時に、あらかじめ設定した転送先に自動的<br>に転送することができる機能です。                                                                       |
|                          | <b>悠能概</b>  | 外線転送ボタンでは、ボタンに登録されている外線転送モード 1 ~ 4 のオン / オフを切り替えることで、転送先を切り替えます。                                                                |
| 機能種別 No.: 38<br>付加情報 ]:  | 安           | <ul> <li>外線転送モード1~4の設定については、「外線自動転送の設定(外線転送)」(→</li> <li>P.25)を参照してください。</li> </ul>                                             |
| 外線転送モード:1~4<br>付加情報 2:   | 設定          | オートダイヤルに登録されているテナントの「外線転送モード」を切り替えます。                                                                                           |
| テナント番号 00 ~ 99           | 之対象         |                                                                                                    |
|                          |             | トグルスイッチ                                                                                                    |
|                          | 操           | OFF $\longleftrightarrow$ ON                                                                                                    |
|                          | IF          | オートダイヤルに登録されている外線自動転送モード(1~4)のオン / オフをトグル<br>スイッチで切り替えます。                                                                       |
|                          |             | <ul> <li>■ 「取扱説明書(多機能電話機編)」 – 「3-5 電話に応答できないときの便利な機能」<br/>– 「外線からの着信を自動で転送する(外線自動転送)」</li> </ul>                                |
|                          | 参照          | ●『取扱説明書(Web 設定編)』                                                                                                    |
|                          | 九           | <ul> <li>『取扱説明書(多機能電話機編)』 – 「3-7 外出先からの便利な機能」 – 「外出先<br/>から設定を変更する(転送リモコン)」</li> </ul>                                          |

| 機能名                                                                                                    |                                                                                                    | 説明                                                                                                    |  |  |  |
|----------------------------------------------------------------------------------------------------|----------------------------------------------------------------------------------------------------|----------------------------------------------------------------------------------------------------|--|--|--|
| いらっしゃいまセンサ<br>(いらっしゃいまセンサ A、<br>いらっしゃいまセンサ B)<br>機能種別 No.:40<br>付加情報 1:<br>いらっしゃいまセンサグループ                                        | 機能概要                                                                                                    | いらっしゃいまセンサ機能とは、人感センサ付き多機能電話機に搭載されている「人感<br>センサ」が感知すると、あらかじめ指定されたグループの電話機からガイダンスを流すこ<br>とができる機能です。例えば、受付の電話機で来客を迎えるときなどに利用します。                                                                                                    |  |  |  |
| 1:いらっしゃいまセンサA<br>2:いらっしゃいまセンサB<br>付加情報 2:なし                                                                                      | 設定対象                                                                                                    | オートダイヤルに登録されているいらっしゃいまセンサグループ(AまたはB)の「いらっしゃいまセンサモード」を切り替えます。                                                                                                    |  |  |  |
| トクルスイッチ<br><b>操作</b> いらっしゃいまセンサモードの設定 / 解除をトグルスイッチで切り替えま                                                                         |                                                                                                    |                                                                                                    |  |  |  |
|                                                                                                    | 参照先                                                                                                    | ●『取扱説明書(セーフティ機能編)』-「第2章 いらっしゃいまセンサ機能編」                                                                                                    |  |  |  |
| <ul> <li>警戒</li> <li>(警戒A、警戒B)</li> <li>機能種別 No.:41</li> <li>付加情報1:</li> <li>セーフティグループ</li> <li>1:警戒A</li> <li>2:警戒 B</li> </ul> | <ul> <li>警戒</li> <li>警戒A、警戒B)</li> <li>警戒(セーフティ)機能とは、人感センサ付き多機能電話機に搭載されている[人が侵入を感知すると、あらかじめ指定されたグループの電話機から音とランプ(な行うことができる機能です。)</li> <li>警戒ボタンでは、セーフティモードのオン / オフ(設定 / 解除)を行います。</li> <li>エ事設定</li> <li>この機能を利用するには、あらかじめセーフティグループおよび警報鳴動グループの電話機指定が必要です(工事設定)。販売店にご相談ください。</li> </ul> |                                                                                                    |  |  |  |
| 付加情報2:なし                                                                                                    | 設定対象                                                                                                    | オートダイヤルに登録されているセーフティグループ(A または B)の「セーフティモー<br>ド」を切り替えます。<br>● セーフティグループ内で電話機が使用中、または外線が使用中の場合は、セーフ<br>ティモードを切り替えられません。                                                                                                    |  |  |  |
|                                                                                                    | 操作                                                                                                    | <ul> <li>トグルスイッチ         <ul> <li>OFF → ON</li> <li>セーフティモードの設定 / 解除をトグルスイッチで切り替えます。</li> <li>&lt;セーフティモードを解除するとさ&gt;</li> </ul> </li> <li>くセーフティモードを解除するとさ&gt;         <ul> <li>ディードを解除するとさ&gt;</li> <li>ディードを解除するとさ&gt;</li> <li>ディージ 192.168.1.200 の記述:</li></ul></li></ul> |  |  |  |
|                                                                                                    | 参照先                                                                                                    | <ul> <li>●『取扱説明書(セーフティ機能編)』 – 「第 1 章 セーフティ機能編」</li> </ul>                                                                                                    |  |  |  |

| 機能名                                | 説明   |                                                                                                    |  |
|------------------------------------|------|----------------------------------------------------------------------------------------------------|--|
| サイレント                              | 機能概要 | サイレント(外線着信鳴動拒否)機能とは、外線からの一般着信時の着信音を一時的に鳴<br>らさないようにすることができる機能です。                                                             |  |
| 機能種別 No.: 47<br>付加情報なし             | 設定対象 | ログインした内線電話機の「サイレントモード」を切り替えます。                                                                                               |  |
|                                    | 操作   | トグルスイッチ<br><b>OFF</b> ← ON<br>サイレントモードのオン / オフ(設定 / 解除)をトグルスイッチで切り替えます。                                                      |  |
|                                    | 参照先  | <ul> <li>『取扱説明書(多機能電話機編)』 – 「4-1 便利な機能を使いこなす」 – 「回線の<br/>使用を一時的に制限する」 – 「外線の着信音を一時的に鳴らさない(外線着信鳴<br/>動拒否)」</li> </ul>         |  |
| 子機サイレント                            | 機能概要 | 子機サイレント(外線着信鳴動拒否)機能とは、外線からの一般着信時の子機の着信音を<br>一時的に鳴らさないようにすることができる機能です。<br>● カールコードレス電話機(CL)(子機)とコードレス電話機(WSd)(子機)の<br>みの機能です。 |  |
| 機能種別 No.: 48<br>付加情報なし             | 設定対象 | ログインした内線電話機の「子機サイレントモード」を切り替えます。                                                                                             |  |
| 操作<br>子機サイレントモードの<br>● 子機サイレントモードの |      | トグルスイッチ<br><b>OFF</b> ↔ ON<br>子機サイレントモードのオン / オフ(設定 / 解除)をトグルスイッチで切り替えます。<br>● 子機サイレントモードでは、話中着信音も鳴動しなくなります。                 |  |
|                                    | 参照先  | ●『取扱説明書(多機能電話機編)』-「第6章 コードレスセット編」-「6-3 電<br>話機の調節」-「便利な機能を設定する」-「子機サイレントを設定する」                                               |  |
| 集中着信                               | 機能概要 | 集中着信機能とは、同一テナントグループ内のすべての一般系着信を1台の内線に着信<br>させることができる機能です。例えば、フロア内に人がいない時間(夜間など)に、守衛<br>所などで集中的に着信を受けるときなどに利用します。             |  |
| 機能種別 No.: 55<br>付加情報なし             | 設定対象 | ログインした内線電話機の「集中着信モード」を切り替えます。                                                                                                |  |
|                                    | 操作   | トグルスイッチ<br><b>OFF</b> ↔ ON<br>集中着信モードの ON/OFF をトグルスイッチで切り替えます。<br>● 集中着信モードが設定されていても、本来の着信先の電話は鳴動します。                        |  |
|                                    | 参照先  | ● 『取扱説明書(多機能電話機編)』−「3-8 便利な機能設定」−「1 台の電話機に<br>着信させる(集中着信)」                                                                   |  |

| 機能名                                                        |      | 説明                                                                                                    |
|------------------------------------------------------------|------|----------------------------------------------------------------------------------------------------|
| DGL 呼数制限                                                   | 機能概要 | DGL 呼数制限機能とは、DGL グループの着信呼数を制限し、制限を超えたときには着信させないようにすることができる機能です。例えば、休日は出勤している人数(応対できる人数)が少ないため、着信できる数を制限したい場合などに利用します。 |
| 機能種別 No.:59<br>付加情報 1:<br>DGL グループ番号:<br>00 ~ 99/000 ~ 254 | 設定対象 | オートダイヤルに登録されている DGL グループの 「DGL 呼数制限モード」を切り替えます。                                                                       |
| 付加情報 2:なし                                                  |      | トグルスイッチ<br><b>OFF</b> ←→ ON                                                                                           |
|                                                            |      | DGL 着信呼数制限の ON/OFF をトグルスイッチで切り替えます。<br>● 制限時の着信呼数の変更は、電話機の機能特番で行います。                                                  |
|                                                            | 参照先  | ● 『取扱説明書(多機能電話機編)』−「4-1 便利な機能を使いこなす」−「回線の<br>使用を一時的に制限する」−「DGL グループ電話機への着信呼数を制限する(DGL<br>呼数制限)」                       |

# 3-2 各種機能を設定する 管理

ここでは、スマートフォンリモコンで設定できる以下の2つの機能の使いかたについて説明します。

- ・留守番設定(⇒ P.19)
   ・ 留守番モード時の各種ガイダンスを設定 / 変更します。
- 外線自動転送の設定(外線転送)(⇒ P.25)
   外線自動転送モード時の転送先の電話番号や転送動作を設定 / 変更します。

MEMO

工事者が設定作業を行っている間は、スマートフォンリモコンからの設定はできません。

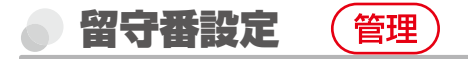

留守番モード中に相手に流すガイダンスを設定 / 変更します(テナントごと)。

### (MEMO)

- スマートフォンリモコンでは、留守番タイマ連動により留守番に切り替えられたときの動作は設定できません。
   また、スマートフォンリモコンで設定できるのは、手動で留守番に切り替えたときの動作(手動切替設定)の一部のみです。
   それ以外の設定(留守番グループごとの動作など)については、システム管理電話機のサービスメニューまたは Web 設定から行ってください。
- システム管理電話機のサービスメニューまたは Web 設定(管理ユーザ)の操作については、『取扱説明書(多機能電話機編)』 または『取扱説明書(Web 設定編)』を参照してください。
- 留守番の動作は、テナントごとに設定します。スマートフォンリモコンで動作を設定するときは、システム管理電話機の 内線番号でログインしてください。ログイン後の「留守番設定」画面でテナントを選択して値を設定します。

|                         | 留守番機能のガイダンスを設定 / 変更する                                   |                                                                                 |  |  |  |  |
|-------------------------|---------------------------------------------------------|---------------------------------------------------------------------------------|--|--|--|--|
| 留守番モー<br>選択します<br>断する際に | - ド中に電話がかかって<br>す。また、留守番モート<br>こ、相手に流す「終了ガ              | きたとき相手に流す「応答ガイダンス」「応答専用ガイダンス」を<br>中、相手がメッセージを録音しているとき、録音時間の制限で切<br>イダンス」を選択します。 |  |  |  |  |
| 1                       | スマートフォンリモコンを起動します。<br>参照》「2-1 スマートフォンリモコンの起動と終了」(⇒ P.3) |                                                                                 |  |  |  |  |
| 2                       | メニュー画面で[留守番設定]をタップします。                                  |                                                                                 |  |  |  |  |
|                         | モード切替                                                   |                                                                                 |  |  |  |  |
|                         | 留守番設定                                                   |                                                                                 |  |  |  |  |
|                         | ○ 外線転送                                                  |                                                                                 |  |  |  |  |
|                         | 相手先情報設定                                                 | 0                                                                               |  |  |  |  |
|                         | 転送先設定                                                   |                                                                                 |  |  |  |  |
|                         | ログアウト                                                   |                                                                                 |  |  |  |  |
|                         |                                                         |                                                                                 |  |  |  |  |
|                         |                                                         |                                                                                 |  |  |  |  |
|                         |                                                         | (つづく→)                                                                          |  |  |  |  |

| ・     ・     ・       展る     更新     確定       留守番設定     ・     ・       テナント     ・     ・       1/ダンス指定     ・ |                                                                    |   |
|----------------------------------------------------------------------------------------------------|--------------------------------------------------------------------|---|
| <b>留守番設定 ①</b><br>テナント<br><b>0:総務部</b><br>ジイダンス指定                                                       |                                                                    |   |
| テナント<br><b>0:総務部 〇</b><br>ブイダンス指定                                                                       |                                                                    |   |
| 0:総務部<br><sup>3</sup> イダンス指定                                                                            |                                                                    |   |
| ヴイダンス指定                                                                                                 |                                                                    |   |
|                                                                                                    | -                                                                  |   |
| ■ ガイダンス1                                                                                                |                                                                    |   |
| 応答録音ガイダンス                                                                                               |                                                                    |   |
|                                                                                                    |                                                                    |   |
| 応会専用カイダンス2<br>固定ガイダンス2                                                                                  |                                                                    |   |
| 終了ガイダンス                                                                                                 |                                                                    |   |
| ◎ □ □ □ □ □ □ □ □ □ □ □ □ □ □ □ □ □ □ □                                                                 |                                                                    |   |
|                                                                                                    |                                                                    |   |
| 192.168.1.200/m/rec/recchg.ht                                                                           | • 0:総務部                                                            | • |
| 戻る 更新 確定                                                                                                | 1:営業部                                                              | 0 |
| 留守番設定 0                                                                                                 | <sup>霍</sup> 2:開発部                                                 | 0 |
| テナント<br>0:総務部                                                                                           | 3                                                                  | 0 |
|                                                                                                    |                                                                    |   |
| ガイダンス指定                                                                                                 | 4                                                                  | 0 |
| ガイダンス指定<br>〇 ガイダンス1                                                                                     | → 4                                                                | 0 |
| ガイダンス指定<br><b>ガイダンス1</b><br>応答録音ガイダンス<br>周安サイダンフ2                                                       | → <sup>2</sup> 4<br>5                                              | 0 |
| ガイダンス指定  ガイダンス指定  ガイダンス1  応答録音ガイダンス                                                                     | → <sup>7</sup> 4         5         6         6                     |   |
| ガイダンス指定<br>ガイダンス1<br>応答録音ガイダンス<br>固定ガイダンス<br>固定ガイダンス<br>固定ガイダンス                                         |                                                                    |   |
| ガイダンス指定   ガイダンス指定  ボ答録音ガイダンス                                                                            | → <sup>7</sup> 4         5         6         7         7         6 |   |

20 留守番機能のガイダンスを設定 / 変更する

| 反     反       展る     更新       確定                                                                                                    | ⑤         ⑥         ⑦           戻る         更新         確定                                                                                                    |
|----------------------------------------------------------------------------------------------------|----------------------------------------------------------------------------------------------------|
| <b>留守番設定 ①</b><br>テナント                                                                                                    |                                                                                                    |
| テナント                                                                                                    | 留守番設定 🛈                                                                                                    |
|                                                                                                    | テナント                                                                                                    |
| 2: 明治部                                                                                                    | 2:開発部  ジ ガイダンス指定                                                                                                    |
| 切替 ⊙                                                                                                    | →                                                                                                    |
| ガイダンス指定 ガイダンス1                                                                                                    | 応答録音ガイダンス                                                                                                    |
| 応答録音ガイダンス                                                                                                    | 固定ガイダンス1                                                                                                    |
| 固定ガイダンス2                                                                                                    | 応答専用ガイダンス                                                                                                    |
| 応答専用ガイダンス                                                                                                    | 固定ガイダンス1 〇〇                                                                                                    |
| 固定ガイダンス2                                                                                                    | 終了ガイダンス                                                                                                    |
| 終了ガイダンス                                                                                                    | 固定カイダンス                                                                                                    |
| <ul> <li> ※史したいガイタンスパター [ガイダンス 1] ~ [ガイダンス 3] (; 用ガイダンス]、[終了ガイダンス]の に設定することができます。  <ul> <li>ガイダンスパターンと留守番動作の を参照してください。</li> </ul> 各ガイダンスは、ポップアップ表示さる</li></ul>                                                                                                    | ガイダンスパターン 1 ~ 3) に [応答録音ガイダンス]<br>)各パターンを登録することで、ガイダンスと留守番動<br>の関係については、「ガイダンスの設定と留守番動作」(<br>される以下のような項目から選択します。                                                                                                    |
| <ul> <li>         ダ史したいガイタンスハイター         <ul> <li>[ガイダンス 1] ~ [ガイダンス 3] (だ)             </li> <li>用ガイダンス]、[終了ガイダンス]の                 に設定することができます。             </li> <li>ガイダンスパターンと留守番動作の                を参照してください。         </li> </ul> </li> <li>             各ガイダンスは、ポップアップ表示で          </li> <li>             192.168.1.200/m/rec/recchg.ht 1::::::::::::::::::::::::::::::::::::</li></ul>                                                                                                    | ガイダンスパターン 1 ~ 3)に [応答録音ガイダンス]<br>)各パターンを登録することで、ガイダンスと留守番動<br>の関係については、「ガイダンスの設定と留守番動作」(<br>される以下のような項目から選択します。                                                                                                    |
| <ul> <li>         ダ史したいリイタンスハイター         [ガイダンス 1] ~ [ガイダンス 3] (:         用ガイダンス]、[終了ガイダンス]の         に設定することができます。         ・ガイダンスパターンと留守番動作の         を参照してください。         各ガイダンスは、ポップアップ表示         [192.168.1.200/m/rec/recchg.ht]         []         []         []</li></ul>                                                                                                    | ガイダンスパターン 1 ~ 3)に [応答録音ガイダンス]<br>)各パターンを登録することで、ガイダンスと留守番動<br>の関係については、「ガイダンスの設定と留守番動作」(<br>される以下のような項目から選択します。                                                                                                    |
| <ul> <li>         ダ史したしいガイタンスハイター         <ul> <li>[ガイダンス 1] ~ [ガイダンス 3] (:<br/>用ガイダンス]、[終了ガイダンス]の<br/>に設定することができます。         </li> <li>ガイダンスパターンと留守番動作の<br/>を参照してください。         </li> </ul> </li> <li>             各ガイダンスは、ポップアップ表示で          192.168.1.200/m/rec/recchg.ht □:</li></ul>                                                                                                    | ガイダンスパターン 1 ~ 3)に [応答録音ガイダンス]<br>)各パターンを登録することで、ガイダンスと留守番動<br>の関係については、「ガイダンスの設定と留守番動作」(<br>される以下のような項目から選択します。                                                                                                    |
| <ul> <li>         ダ史したしいガイタンスハイター         <ul> <li>                 「ガイダンス 1] ~ [ガイダンス 3] (;                       用ガイダンス]、[終了ガイダンス]の                      に設定することができます。</li></ul></li></ul>                                                                                                    | ガイダンスパターン 1 ~ 3) に [応答録音ガイダンス]<br>)各パターンを登録することで、ガイダンスと留守番動<br>の関係については、「ガイダンスの設定と留守番動作」(<br>される以下のような項目から選択します。                                                                                                    |
| <ul> <li>         ダ史したしいガイタンスハイター         <ul> <li>[ガイダンス 1] ~ [ガイダンス 3] (注</li></ul></li></ul>                                                                                                    | ガイダンスパターン 1 ~ 3)に [応答録音ガイダンス]<br>)各パターンを登録することで、ガイダンスと留守番動<br>の関係については、「ガイダンスの設定と留守番動作」(<br>される以下のような項目から選択します。                                                                                                    |
| <ul> <li>         ダ史したしいガイタンスハイター         <ul> <li>[ガイダンス 1] ~ [ガイダンス 3] (:<br/>用ガイダンス]、[終了ガイダンス]の<br/>に設定することができます。         </li> <li>ガイダンスパターンと留守番動作の<br/>を参照してください。         </li> </ul> </li> <li> <ul> <li>オイダンスは、ポップアップ表示で                 </li> <li></li></ul></li></ul>                                                                                                    | <ul> <li>ガイダンスパターン1~3)に[応答録音ガイダンス]<br/>)各パターンを登録することで、ガイダンスと留守番動<br/>の関係については、「ガイダンスの設定と留守番動作」(</li> <li>される以下のような項目から選択します。</li> <li></li></ul>                                                                                                    |
| <ul> <li>※史したしいガイタンスハイター</li> <li>[ガイダンス 1] ~ [ガイダンス 3] (:<br/>用ガイダンス]、[終了ガイダンス]の<br/>に設定することができます。</li> <li>ガイダンスパターンと留守番動作の<br/>を参照してください。</li> <li>各ガイダンスは、ポップアップ表示る</li> <li>192.168.1.200/m/rec/recchg.ht □:<br/><ul> <li>図 要新 確定</li> <li>留守番設定 ①</li></ul></li></ul>                                                                                                    | <ul> <li>ガイダンスパターン 1 ~ 3)に[応答録音ガイダンス]<br/>)各パターンを登録することで、ガイダンスと留守番動</li> <li>⑦関係については、「ガイダンスの設定と留守番動作」(</li> <li>される以下のような項目から選択します。</li> <li></li></ul>                                                                                                    |
| <ul> <li>         ダ史しんといりJイダンスハイダー         <ul> <li>「ガイダンス1]~[ガイダンス3](;<br/>用ガイダンス]、[終了ガイダンス3]のに設定することができます。             </li> <li>ガイダンスパターンと留守番動作でを参照してください。         </li> </ul> </li> <li>             各ガイダンスは、ポップアップ表示な          <ul> <li>「夏168.1.200/m/rec/recchg.ht □::</li></ul></li></ul>                                                                                                    | <ul> <li>ガイダンスパターン 1 ~ 3)に [応答録音ガイダンス].</li> <li>ウ各パターンを登録することで、ガイダンスと留守番動作」(</li> <li>ごの関係については、「ガイダンスの設定と留守番動作」(</li> <li>される以下のような項目から選択します。</li> <li></li></ul>                                                                                                    |
| <ul> <li>         ダ史しんといりJイダンスハイダー         <ul> <li>[ガイダンス 1] ~ [ガイダンス 3] (:<br/>用ガイダンス]、[終了ガイダンス]の<br/>に設定することができます。         </li> <li>ガイダンスパターンと留守番動作の<br/>を参照してください。         </li> </ul> </li> <li>             各ガイダンスは、ポップアップ表示である。         </li> <li>             第一次のできます。         </li> <li>             第一次のできます。         </li> <li>             第一次のできます。         </li> <li>             第一次のできます。         </li> <li>             第一次のできます。         </li> <li>             第一次のできます。         </li> <li>             第二次のできます。         </li> <li>             第二次のできまず。         </li> <li>             第二次のできまず。         </li> <li>             第二次のできまず。         </li> <li>             第二次のできまず。         </li> <li>             第二次のできまず。         </li> <li>             第二次のできまず。         </li> <li>             第二次のできまず。         </li> <li>             第二次のできまず。         </li> <li> </li> <li>             第二次のできまず。         </li> <li>             第二次のできまず。         </li> <li>             第二次のできまず。         </li> <li>             第二次のできまず。         </li> </ul> <li>             第二次のできまず。</li> | <ul> <li>ガイダンスパターン 1 ~ 3)に [応答録音ガイダンス].</li> <li>ウ各パターンを登録することで、ガイダンスと留守番動作」(</li> <li>ごの関係については、「ガイダンスの設定と留守番動作」(</li> <li>される以下のような項目から選択します。</li> <li>192.168.1.200/m/rec/recchg ht ①::</li> <li>第一</li> <li>第一</li> <li>第一</li> <li>第一</li> <li>第</li> <li>第</li> <li>1</li> <li>1</li></ul> |
| <ul> <li>         ダ史しんといりJイダンスハイダー         <ul> <li>[ガイダンス 1] ~ [ガイダンス 3] (:<br/>用ガイダンス]、[終了ガイダンス]の<br/>に設定することができます。         </li> <li>ガイダンスパターンと留守番動作の<br/>を参照してください。         </li> </ul> </li> <li>             番坊イダンスは、ポップアップ表示で          </li> <li>             番坊イダンスは、ポップアップ表示で          </li> <li>             番岐にてください。          </li> <li>             番岐にてください。          </li> <li>             アボ 確定          </li> <li>             アボ 確定          </li> <li>             アボ 確定          </li> <li>             アボ 確定          </li> <li>             アボ 確定          </li> <li>             アボ 確定          </li> <li>             アボ 確定          </li> <li>             アボ 確定          </li> <li>             アボ 確定          </li> <li>             アボ で          </li> <li>             アボ アント          </li> <li>             アボ アント          </li> <li>             アボ ア          </li> <li>             アボ で          </li> <li>             アボ アント          </li> <li>             アボ ア          </li> <li>             アボ ア          </li> <li>             アボ ア          </li> <li> </li> <li>             ア          </li> <li>             ア          </li> <li> </li> <li> </li> <li> </li> <li>             アント         </li> <li> </li> <li> </li> <li>             ア          </li> <li> </li> <li> </li> <li></li></ul>                                                                                                    | <ul> <li>ガイダンスパターン 1 ~ 3)に [応答録音ガイダンス]:<br/>)各パターンを登録することで、ガイダンスと留守番動作」(</li> <li>ごの関係については、「ガイダンスの設定と留守番動作」(</li> <li>される以下のような項目から選択します。</li> <li>● 192.168.1.200/m/rec/recolg ht 1 :</li> <li>● 第9番股定 ●</li> <li>● 第9番股定 ●</li> <li>● 第0定ガイダンス1 ●</li> <li>● 固定ガイダンス2 ○</li> <li>□ - ザガイダンス ○</li> <li>□ - ザガイダンス ○</li> </ul>                                                                                                    |

| 項目            | 内容                                                                                                    |
|---------------|----------------------------------------------------------------------------------------------------|
| 応答録音ガイダンス     | ポップアップメニューから応答録音ガイダンスの種類を選択します。<br>[無し]、[固定ガイダンス 1]、[固定ガイダンス 2]のほか、[ユーザガイダン<br>ス]から選択できます。<br>[コーザガイダンス]を選択した場合、コーザガイダンス番号も選択します。                                        |
|               | ※ユーザガイダンス名が登録されている場合は、番号の横に名前が表示されます。                                                                                                    |
|               | 固定ガイタンスの内容は以下のとおりです。<br><b>固定ガイダンス 1</b> :ただ今、留守にしています。発信音のあとにメッセージ<br> をお話しください。                                                                                        |
|               | <b>固定ガイダンス2</b> : お電話ありがとうございます。申し訳ございませんが、<br>本日の業務は終了いたしました。メッセージを承ります。ピーという発信<br>音のあとに、お名前とご用件をお話しください。                                                               |
|               | МЕМО                                                                                                    |
|               | [無し]を選択した場合、留守番ボタンの動作指定が「設定に従う」(ガイ<br>ダンス 1)のときは、応答ガイダンスは流れず応答直後に録音開始告知<br>音が「ピー」と鳴ります。留守番ボタンの動作指定が「ユーザ選択方式」<br>のときは、留守番ボタンでのパターン切替時にこのガイダンスはスキッ<br>プされます(候補として表示されません)。 |
|               |                                                                                                    |
| い<br>答専用ガイダンス | ポップアップメニューから応答専用ガイダンスの種類を選択します。<br>[無し]、[固定ガイダンス 1]、[固定ガイダンス 2]のほか、[ユーザガイダン<br>ス]から選択できます。<br>[ユーザガイダンス]を選択した場合、ユーザガイダンス番号も選択します。<br>※ユーザガイダンス名が登録されている場合は、番号の横に名前が表示さ   |
|               | 固定ガイダンスの内容は以下のとおりです。                                                                                                    |
|               | <b>固定カイタンス </b> :たた今、留守にしています。しはらくしてからおかけ直<br> しください。                                                                                                    |
|               | <b>固定ガイダンス2</b> :お電話ありがとうございます。申し訳ございませんが、<br>本日の業務は終了いたしました。後程、お電話いただきますようお願いい<br>たします。                                                                                 |
|               | МЕМО                                                                                                    |
|               | [無し]を選択した場合、留守番ボタンの動作指定が「設定に従う」(ガイ<br>ダンス1)のときは、応答ガイダンスは流れません。留守番ボタンの動<br>作指定が「ユーザ選択方式」のときは、留守番ボタンでのパターン切替<br>時にこのガイダンスはスキップされます(候補として表示されません)。                          |
| 終了ガイダンス       | ポップアップメニューから、最大録音時間を超えた状態で留守番タイマが                                                                                                    |
|               | 起動したときに、 ビービー」のお知らせ音のあとに流す終了ガイタンスを選<br> 択します。<br> ユーザガイダンス]を選択した場合、ユーザガイダンス番号も選択します。<br> ※ユーザガイダンス名が登録されている場合は、番号の横に名前が表示さ                                               |
|               | <sup></sup> れよす。<br>  <b>無し:</b> 「ピーピー」のお知らせ音のみ流します。<br>  <b>固定ガイダンス:</b> 「ピーピー」のお知らせ音のあとに「制限時間になりました                                                                    |

### (MEMO)

ユーザガイダンスを選択する場合は、事前にユーザガイダンスを録音しておいてください。
 録音されていないユーザガイダンス番号は表示されません(1つもユーザガイダンスが録音されていない場合は番号は表示されません)。

 ユーザガイダンスは、内線電話機のサービスメニューを使って録音できます。『取扱説明書(多 機能電話機編)』-「4-7 主装置の設定」-「主装置の各種設定について」-「代行や留守番の応 答ガイダンスを録音する(ユーザガイダンス録音)」を参照してください。

| 6                    | 設定 / 変更したいガイダンスパターンのガイダンスの選択が完了したら、<br>[確定] ボタンをタップします。<br>• 入力した設定内容を変更したい場合は、再度、入力しなおしてください。                                                                                                    |
|----------------------|----------------------------------------------------------------------------------------------------|
| 7                    | 確認メッセージ([設定しました])が表示されたら、[OK] ボタンをタップし<br>ます。<br>192.168.1.200 の記述:<br>設定しました。<br>ox                                                                                                    |
|                      | 選択したガイダンスパターンの設定が反映されます。                                                                                                    |
| 0                    | <ul> <li>「設定に失敗しました」というメッセージが表示された場合は、[OK]ボタンをタップしたあと、通信状態を確認して、問題がなければもう1度、手順3から操作を行ってください。</li> <li>続けて、他のテナントのガイダンスパターンを設定する場合は、再度、手順3から操作してください。</li> <li>[戻る]ボタンをタップして、メニュー画面に戻ります。</li> </ul> |
| 8                    |                                                                                                    |
| MI<br>[ガ<br>す。<br>くた | EMO<br>イダンス 1]~[ガイダンス 3]の設定は、テナント内の全留守番グループに同時に適用されま<br>留守番グループについては、『取扱説明書(多機能電話機編)』を参照、または販売店にご相談<br>ざさい。                                                                                         |
|                      |                                                                                                    |
|                      |                                                                                                    |

機能設定

### ガイダンスの設定と留守番動作

スマートフォンリモコンで設定 / 変更したガイダンスは、手動で留守番モードに切り替えたときに 使用されます。

留守番モードの設定 / 解除の切り替えは、スマートフォンリモコンの留守番モード切替スイッチ(または内線電話機に割り付けられたオートダイヤルボタンの[留守番]ボタン)で操作します。

留守番モード時の動作は、切替操作で使用したスイッチ(対応するオートダイヤルボタン)に割り付けられている「留守番動作指定」(設定に従う / ユーザ選択方式)と、ガイダンスの設定により異なります。

#### ■「設定に従う」が割り付けられているスイッチ(ボタン)で切り替えた場合:

留守番モード切替スイッチをタップするだけで、留守番モードがオン(設定)またはオフ(解除) に切り替わります(トグルスイッチ)。

留守番モードがオンになると、留守番グループごとに指定された動作に従って、[ガイダンス 1] に指定されたガイダンスが流れるようになります。

この場合は、[ガイダンス 2]と[ガイダンス 3]に指定されたガイダンスは使用されません。

#### ■「ユーザ選択方式」が割り付けられているスイッチ(ボタン)で切り替えた場合:

留守番モード切替スイッチをタップすると、選択可能な留守番動作とガイダンスパターンの一覧 がポップアップ表示されます。

表示される選択肢は、[ガイダンス 1] ~ [ガイダンス 3] の設定により異なります。

例えば、[ガイダンス 1]の応答録音ガイダンスと応答専用ガイダンスに固定またはユーザガイダン スを設定し、「ガイダンス 2」と「ガイダンス 3」の全ガイダンスに「無し」を設定した場合、ポップアッ プ画面は以下のようになります。

| モード切替                    |      |
|--------------------------|------|
| 夜間切替-夜間A-1<br>テナント:総務部   | OFF  |
| クラス切替                    | OFF  |
| 在宅                       | ۲    |
| 留守録/ガイダンス1               | 0    |
| 。<br>お知らせ/ガイダンス1         | 0    |
| 外線転送-2<br><sup>総務部</sup> | OFF  |
| 夜間切替<br><sup>営業部</sup>   | 昼間 📀 |
| 留守番<br>テナント:3            | 在宅   |

「ガイダンス2」と「ガイダンス3」に固定またはユーザガイダンスを設定した場合は、「留守録 / ガイダンス2」「留守録 / ガイダンス3」「お知らせ / ガイダンス2」「お知らせ / ガイダンス3」が表示されます。

- 応答録音ガイダンスが設定されている場合は「留守録」、応答専用ガイダンスが設定されている場合には「お知らせ」が表示されます。
- •「留守録 / ガイダンス 1 ~ 3」を選択すると、留守番モード中に電話をかけてきた相手にメッセージを録音してもらうことができます。
- 「お知らせ / ガイダンス 1 ~ 3」を選択すると、電話をかけてきた相手にガイダンスのみを流します。

#### (MEMO)

 オートダイヤルボタン([留守番]ボタン)を使用した留守番モードの切替操作については、『取扱説明書(多機能電話機編)』-「第5章 ボイスメールの使いかた」-「5-3 基本的な使いかた」 -「留守番機能の設定と使いかた(手動切替)」を参照してください。

 スマートフォンリモコンのモード切替ボタンの操作については、「3-1 各種機能のモードを切 り替える」(⇒ P.8)を参照してください。

### ● 外線自動転送の設定(外線転送) (管理)

外線自動転送とは、外線から一般着信やDGL/MSA 着信があった場合に自動的に指定した転送先に電話を転送する機能です。外線自動転送モード中の転送先や転送動作などをテナントごとに設定できます。

- ここでは、以下の2つの操作について説明します。
- 転送先情報を登録する(相手先情報設定)(⇒ P.25)
- 外線自動転送モード1~4を登録する(転送先設定)(➡ P.30)

### MEMO

- 外線自動転送モード(1~4)の ON/OFF の切り替えは電話機のオートダイヤルボタン、スマートフォンリモコンのモード切替ボタンで切り替えられます。スマートフォンリモコンでの操作については、「3-1 各種機能のモードを切り替える」
   (⇒ P.8)を参照してください。
- 以下の設定は、スマートフォンリモコンではできません。システム管理電話機のサービスメニューまたは Web 設定で操作してください。
  - ・外線転送起動時間(外線着信があったときの転送開始時間)
  - ・転送中着信鳴動の設定(転送先と着信先を同時に呼び出すかどうか)
  - ・タイマ連動設定(曜日と時間帯ごとに外線自動転送モードを自動的に切り替える)
- システム管理電話機のサービスメニュー、Web 設定の操作については、それぞれ「取扱説明書(多機能電話機編)」、「取扱説明書(Web 設定編)」を参照してください。
- 外線自動転送の動作は、テナントごとに設定します。スマートフォンリモコンで動作を設定するときは、システム管理電話 機の内線番号でログインしてください。ログイン後の「相手先情報設定」画面および「転送先設定」画面でテナントを選択し て値を設定します。

|      | 転送先情報を登録する(相手先情報設定)                                     |
|------|---------------------------------------------------------|
| 外線自動 | 動転送の転送先の電話番号(相手先情報)を登録します。最大 8 件まで登録できます。               |
| 1    | スマートフォンリモコンを起動します。<br>参照》「2-1 スマートフォンリモコンの起動と終了」(⇒ P.3) |
| 2    | メニュー画面で[外線転送]の[+]をタップして、アコーディオンメニューを<br>開きます。           |
|      | 192.168.1.200/m/menu.html     1       :ログイン中            |
|      | ユーザー名:10                                                |
|      | モード切替        留守番設定                                      |
|      | ● 外線転送                                                  |
|      | ログアウト                                                   |
|      |                                                         |
|      |                                                         |
|      |                                                         |
|      |                                                         |
|      |                                                         |

| 2 | [相手先情報設定]を                | ミタッフ | <b>りします。</b> |
|---|---------------------------|------|--------------|
| J | 192.168.1.200/m/menu.html | 5 :  |              |
|   | ユーザー名:10                  |      |              |
|   | モード切替                     | Ø    |              |
|   | 留守番設定                     | Ø    |              |
|   | ● 外線転送                    |      |              |
|   | 相手先情報設定                   | Ø    |              |
|   | 転送先設定                     | Ø    |              |
|   | <u>ه</u> ۵ <i>७</i> ۳۰    |      |              |
|   |                           |      |              |
|   |                           |      |              |
|   |                           |      |              |

[相手先情報設定]画面が表示され、ログインした内線が所属するテナントの設定内容が表示されます。

| 192.168.1.200  | 0/m/transline/tli | ní 1 :  |
|----------------|-------------------|---------|
| <b>う</b><br>戻る | 更新                | ●<br>確定 |
| 相手先情報题         | 定日                |         |
| テナント           |                   |         |
|                | 0:総務部             | $\odot$ |
| 相手先情報          |                   |         |
| ■ 相手先1/        | 9876543210        |         |
| 相手先番号          | 0                 |         |
| 9876543210     |                   |         |
|                | 外線                | ٢       |
| 1 相手先2         |                   |         |
| ● 相手先3         |                   |         |

| ○         ○           戻る         更新         確定                                                                                                    |                                                                                                    |                                                                                                    |
|----------------------------------------------------------------------------------------------------|----------------------------------------------------------------------------------------------------|----------------------------------------------------------------------------------------------------|
|                                                                                                    | 1:営業部                                                                                                    | 0                                                                                                    |
| 相手先情報設定                                                                                                    | <sup>★</sup> 2·開発部                                                                                                    | 0                                                                                                    |
| テナント                                                                                                    |                                                                                                    | 0                                                                                                    |
| 0:総務部 💿                                                                                                    | 3                                                                                                    | 0                                                                                                    |
| 相手先情報                                                                                                    |                                                                                                    | 0                                                                                                    |
| ── 18→元1/90/0043210 相手先番号 ①                                                                                                    | 5                                                                                                    | 0                                                                                                    |
| 9876543210                                                                                                    | -                                                                                                    |                                                                                                    |
| 外線                                                                                                    | 6                                                                                                    | 0                                                                                                    |
|                                                                                                    | 7                                                                                                    | 0                                                                                                    |
| ○ 相手先2                                                                                                    | 8                                                                                                    | 0                                                                                                    |
| ₩ 相于光3                                                                                                    |                                                                                                    |                                                                                                    |
| 設定されているテナント(番号)に<br>回面に表示された[切替]ボタ<br>切替]をタップすると、選択したテ                                                                                                    | ついては、販売店にご確認<br>タンをタップします<br>テントに設定されている                                                                                                    | 8ください。<br><b>。</b><br>転送先(相手先)情                                                                                                    |
| 設定されているテナント(番号)に<br>回面に表示された[切替]ボタ<br>「切替]をタップすると、選択したテ<br>ます。                                                                                                    | ついては、販売店にご確言<br>タンをタップします<br>サントに設定されている                                                                                                    | <sup>8</sup> ください。<br><b>。</b><br>転送先(相手先)情                                                                                                    |
| 設定されているテナント(番号)に<br>回面に表示された[切替]ボダ<br>切替]をタップすると、選択したテ<br>ます。<br>192.168.1.200/m/transline/tlint □ :                                                                            | ついては、販売店にご確認<br>タンをタップします<br>テントに設定されている<br>192.168.1.200/m/translin                                                                                                    | 8ください。<br>o<br>転送先(相手先)情<br>e/tlint ① ::                                                                                                    |
| 設定されているテナント(番号)に<br><b>回面に表示された[切替]ボタ</b><br>切替]をタップすると、選択したテ<br>ます。<br>192.168.1.200/m/transline/tlint □ ::<br>夏8 夏新 愛麗                                                        | ついては、販売店にご確認<br>タンをタップします<br>テントに設定されている<br>192.168.1.200/m/translin<br>夏3 夏新                                                                                                    | 8ください。<br>•<br>転送先(相手先)情                                                                                                    |
| 設定されているテナント(番号)に<br><b>回面に表示された[切替]ボタ</b><br>[切替]をタップすると、選択したテ<br>ます。<br>192.168.1.200/m/transline/tlint ①:<br>ア<br>概<br>相手先情報設定 ①                                              | ついては、販売店にご確認<br>タンをタップします<br>テントに設定されている<br>192.168.1.200/m/translin<br>夏。<br>夏、<br>夏、<br>夏、<br>夏、<br>夏、<br>夏、<br>夏、<br>夏、<br>夏、<br>夏、                                                                                                    | 8ください。<br>•<br>転送先(相手先)情<br>*/tlint ① ::                                                                                                    |
| 設定されているテナント(番号)に<br><b>回面に表示された[切替]ボダ</b><br>(切替]をタップすると、選択したテ<br>ます。<br>192.168.1.200/m/transline/tlint ① :                                                                    | ついては、販売店にご確認<br>タンをタップします<br>テナントに設定されている<br>192.168.1.200/m/translin<br>夏る<br>夏新<br>相手先情報設定 ①<br>テナント                                                                                                    | る<br>を<br>転送先(相手先)情<br>(相手先)情<br>(1) ::<br>() ::<br>() ::<br>() ::<br>() ::<br>() ::<br>() ::<br>() ::<br>() ::<br>() ::<br>() ::<br>() ::<br>() ::<br>() :<br>() :<br>( |
| 設定されているテナント(番号)に<br><b>回面に表示された[切替]ボグ</b><br>[切替]をタップすると、選択したテ<br>ます。<br>192.168.1.200/m/transline/tlint ① :                                                                    | ついては、販売店にご確認<br>タンをタップします<br>テナントに設定されている<br>192.168.1.200/m/translin<br>夏る<br>夏新<br>相手先情報設定 ①<br><sub>テナント</sub><br>2:開発部                                                                                                    | るください。<br>●<br>転送先(相手先)情<br>●/tlint □ ::<br>●<br>●<br>●<br>●<br>●<br>●<br>●<br>●<br>●<br>●<br>●<br>●<br>●                                                                                                    |
| 設定されているテナント(番号)に<br><b>回面に表示された[切替]ボダ</b><br>切替]をタップすると、選択したテ<br>ます。<br>192.168.1.200/m/transline/tlint ①:                                                                      | ついては、販売店にご確認<br>タンをタップします<br>サントに設定されている<br>192.168.1.200/m/translin                                                                                                    | &ください。<br>●<br>転送先(相手先)情                                                                                                    |
| 設定されているテナント(番号)に<br><b>町面に表示された[切替]ボグ</b><br>切替]をタップすると、選択したテ<br>ます。<br>192.168.1.200/m/transline/tlint ① ::                                                                    | <ul> <li>ついては、販売店にご確認</li> <li>タンをタップします</li> <li>ナントに設定されている</li> <li>192.168.1.200/m/transline</li> <li>夏3 受斯</li> <li>相手先情報設定 ●</li> <li>テナント</li> <li>2:開発部</li> <li>相手先情報</li> <li>相手先1</li> <li>セエキボロ ●</li> </ul>                         | 8ください。<br>•<br>転送先(相手先)情<br>*/tlint ① ::<br>・<br>・<br>・<br>・<br>・<br>・<br>・<br>・<br>・                                                                                                    |
| 設定されているテナント(番号)に<br><b>回面に表示された[切替]ボダ</b><br>[切替]をタップすると、選択したテ<br>ます。<br>192.168.1.200/m/transline/tlint []:                                                                    | ついては、販売店にご確認<br>タンをタップします<br>サントに設定されている<br>192.168.1.200/m/translin<br>●<br>ほる<br>・<br>ア新<br>相手先情報設定<br>●<br>まナント<br>2:開発部<br>相手先情報<br>相手先情報<br>日<br>日<br>日<br>日<br>日<br>日<br>日<br>日<br>日<br>日<br>日<br>日<br>日                                   | &ください。<br>●<br>転送先(相手先)情                                                                                                    |
| 設定されているテナント(番号)に<br><b>町面に表示された[切替]ボダ</b><br>(切替]をタップすると、選択したテ<br>ます。<br>192.168.1.200/m/transline/tlint ① ::<br>夏夏  夏斯  愛愛<br>相手先情報設定 ①<br>テナント<br>2:開発部  愛愛<br>相手先情報<br>個手先情報 | ついては、販売店にご確認<br>タンをタップします<br>・<br>ナントに設定されている<br>192.168.1.200/m/translin<br>夏3 愛愛<br>更新<br>相手先情報設定 ①<br>テナント<br>2:開発部<br>相手先情報<br>相手先情報                                                                                                    | 8ください。<br>•<br>転送先(相手先)情<br>*/tlint ① ::<br>****                                                                                                    |
| 設定されているテナント(番号)に<br><b>回面に表示された[切替]ボダ</b><br>[切替]をタップすると、選択したテ<br>ます。<br>192.168.1.200/m/transline/tlint ① ::                                                                   | ついては、販売店にご確認<br>タンをタップします<br>サントに設定されている<br>192.168.1.200/m/translin                                                                                                    | S<ださい。 S< 転送先(相手先)情 S S                                                                                                    |
| 設定されているテナント(番号)に<br><b>回面に表示された[切替]ボダ</b><br>[切替]をタップすると、選択したテ<br>ます。<br>192.168.1.200/m/transline/tlint ① :                                                                    | <ul> <li>ついては、販売店にご確認</li> <li>タンをタップします</li> <li>テナントに設定されている</li> <li>192.168.1.200/m/translin</li> <li>夏る 愛愛</li> <li>ア新</li> <li>相手先情報設定 ①</li> <li>テナント</li> <li>2:開発部</li> <li>相手先情報</li> <li>相手先情報</li> <li>小線</li> <li>① 相手先2</li> </ul> | Q<ださい。 ● 転送先(相手先)情 ●/tlint □ :: ●/tlint □ :: ●/tlint □ :: ●/tlint □ ::                                                                                                    |

|                                                                                                    | 192.168.1.200                                                                                                    | 0/m/transline                                                                                                    | e/tlint 1                                                                                                    | :                                                                                                    |                                                                                                    |                                                                                                    |                                                                                                    |                       |
|----------------------------------------------------------------------------------------------------|----------------------------------------------------------------------------------------------------|----------------------------------------------------------------------------------------------------|----------------------------------------------------------------------------------------------------|----------------------------------------------------------------------------------------------------|----------------------------------------------------------------------------------------------------|----------------------------------------------------------------------------------------------------|----------------------------------------------------------------------------------------------------|-----------------------|
|                                                                                                    | 相手先情報                                                                                                    |                                                                                                    |                                                                                                    |                                                                                                    |                                                                                                    |                                                                                                    |                                                                                                    |                       |
|                                                                                                    | ● 相手先1                                                                                                    |                                                                                                    |                                                                                                    |                                                                                                    |                                                                                                    |                                                                                                    |                                                                                                    |                       |
|                                                                                                    | 相手先番号                                                                                                    | <b>0</b>                                                                                                    |                                                                                                    |                                                                                                    |                                                                                                    |                                                                                                    |                                                                                                    |                       |
|                                                                                                    |                                                                                                    | 外線                                                                                                    | Ø                                                                                                    |                                                                                                    |                                                                                                    |                                                                                                    |                                                                                                    |                       |
|                                                                                                    |                                                                                                    |                                                                                                    |                                                                                                    |                                                                                                    |                                                                                                    |                                                                                                    |                                                                                                    |                       |
|                                                                                                    | 0 相手先2                                                                                                    |                                                                                                    |                                                                                                    |                                                                                                    |                                                                                                    |                                                                                                    |                                                                                                    |                       |
|                                                                                                    | あかさ アカサ<br>- <b>1</b>                                                                                                    | abc 1                                                                                                    | 23 •                                                                                                    |                                                                                                    |                                                                                                    |                                                                                                    |                                                                                                    |                       |
|                                                                                                    | + 4                                                                                                    |                                                                                                    | 6                                                                                                    | ►                                                                                                    |                                                                                                    |                                                                                                    |                                                                                                    |                       |
|                                                                                                    | pause 7                                                                                                    | 8                                                                                                    | 9                                                                                                    |                                                                                                    |                                                                                                    |                                                                                                    |                                                                                                    |                       |
|                                                                                                    | wait *                                                                                                    | 0                                                                                                    | #                                                                                                    | L L                                                                                                    |                                                                                                    |                                                                                                    |                                                                                                    |                       |
|                                                                                                    | <b>外線</b> :回約<br>特番展開:                                                                                                    | 線を指定も<br>: 入力した<br>「特番展します。                                                                                                    | 日で選択<br>さず、使用<br>に閉番号に<br>事設定                                                                                                    | したときの転送動<br>うできるいずれかい<br>こより専用線で転送<br>目手先番号]として<br>の設定については                                                                                                    | b作はそれぞれ、<br>の外線で転送し<br>送します。<br>-<br>閉番号を利用す<br>、販売店にご確調                                                              | 以下のとおり<br>ます。<br>る場合に選択<br>忍ください。                                                                                                    | ) र व .<br>र                                                                                                    |                       |
|                                                                                                    | 外線:回約<br>特番展開:<br>PBX:主勢<br>方路指定                                                                                                    | 線を指定t<br>に入力した<br>「特番馬す。<br>します。<br>設定さ                                                                                                    | ロを選択<br>さず、使用<br>に<br>開番号に                                                                                                    | したときの転送動<br>引できるいずれかい<br>こより専用線で転送<br>目手先番号]として<br>の設定については<br>いる構内交換機(F<br>を指定して転送)                                                                                                    | h作はそれぞれ、<br>の外線で転送しま<br>送します。<br>開番号を利用す<br>、販売店にご確認<br>PBX)を経由して<br>します。この場<br>は、販売店にごび                              | 以下のとおり<br>ます。<br>る場合に選<br>忍<br>ください。<br>外線へ転送し<br>合、方路番号<br>霍認ください                                                                                                    | )です。<br>マー<br>します。<br>きも入力しま                                                                                                    | ₹す。                   |
| 192.168.1.2                                                                                                    | 外線:回約<br>特番展開:<br>PBX:主導<br>方路指定<br>200/m/transline/t                                                                                                    | 線を指定t<br>え<br>力した<br>「特番馬す。<br>表置に接線<br>設定され<br>「III」<br>回                                                                                                    | ロを選択<br>すず、使用<br>開置<br>開]は[相<br>。閉番号に<br>読むれてし<br>記線の束)<br>設定<br>れている。<br>…                                                                                                    | したときの転送動<br>引できるいずれかい<br>こより専用線で転送<br>目手先番号]として<br>の設定については<br>いる構内交換機(F<br>を指定して転送し<br>方路番号について<br>192.168.1.200/m/trans                                                                                                    | h作はそれぞれ、<br>の外線で転送しま<br>送します。<br>開番号を利用す<br>、販売店にご確認<br>PBX)を経由して<br>します。この場<br>は、販売店にごび                              | 以下のとおり<br>ます。<br>る場合に選択<br>忍ください。<br>外線へ転送し<br>合、方路番号<br>確認ください                                                                                                    | )です。<br>2<br>2<br>5<br>5<br>5<br>5<br>5<br>5<br>5<br>5<br>5<br>5<br>5<br>5<br>5<br>5<br>5<br>5<br>5                                                                                                    | 天 す。<br>(WZ !!        |
| 192.168.1.2<br>相手先情報                                                                                                    | 外線:回線<br>特番展開:<br>PBX:主導<br>方路指定                                                                                                    | 線を指定t<br>え<br>力した<br>「特番馬す。<br>表置に接線<br>設定され<br>「III」<br>し                                                                                                    | ロを選択<br>まず、使用<br>に<br>開<br>開<br>開<br>間<br>番号に<br>開<br>間<br>番号に<br>読<br>た<br>れ<br>て<br>い<br>る<br>た<br>れ<br>て<br>し<br>に<br>れ<br>で<br>、<br>使<br>用<br>こ<br>に<br>一<br>朝<br>番<br>号<br>に<br>こ<br>一<br>歌<br>番<br>号<br>に<br>こ<br>一<br>歌<br>番<br>号<br>に<br>一<br>、<br>の<br>雨<br>一<br>、<br>の<br>束<br>う<br>い<br>て<br>い<br>る<br>、<br>の<br>束<br>う<br>い<br>、<br>、<br>の<br>束<br>う<br>、<br>、<br>、<br>の<br>束<br>う<br>い<br>、<br>、<br>の<br>束<br>う<br>い<br>、<br>、<br>、<br>、<br>、<br>、<br>、<br>、<br>、<br>、<br>、<br>、<br>、                                                                                                    | したときの転送動<br>引できるいずれかい<br>こより専用線で転送<br>目手先番号]として<br>の設定については<br>いる構内交換機(F<br>を指定して転送し<br>方路番号について<br>192.168.1.200/m/trans                                                                                                    | h作はそれぞれ、<br>の外線で転送しま<br>送します。<br>開番号を利用す<br>、販売店にご確認<br>PBX)を経由して<br>します。この場<br>は、販売店にごび<br>ine/tlint                 | 以下のとおり<br>ます。<br>る場合に選択<br>忍ください。<br>外線へ転送し<br>合、方路番号<br>確認ください                                                                                                    | )です。<br>マ<br>します。<br>きも入力しま<br>。                                                                                                    | हे जे 。<br>(सिंह !)   |
| 192.168.1.2<br>相手先情報<br>● 相手先                                                                                                    | <b>外線</b> :回線<br>特番展開:<br>PBX:主導<br>方路指定                                                                                                    | 線を指定t<br>え<br>入力した<br>「特番馬す。<br>表置に接線<br>設定さっ<br>「III」                                                                                                    | ロを選択<br>まず、使用<br>に<br>開<br>開<br>開<br>間<br>番号に<br>開<br>開<br>番号に<br>見<br>定<br>開<br>二<br>開<br>番号に<br>し<br>に<br>相<br>に<br>れ<br>て<br>し<br>し<br>に<br>和<br>号<br>に<br>一<br>和<br>号<br>に<br>一<br>和<br>号<br>に<br>一<br>和<br>号<br>に<br>一<br>和<br>号<br>に<br>一<br>和<br>号<br>に<br>一<br>和<br>号<br>に<br>一<br>和<br>号<br>に<br>一<br>和<br>一<br>の<br>本<br>う<br>い<br>て<br>し<br>一<br>れ<br>の<br>束<br>)<br>い<br>て<br>い<br>の<br>束<br>う<br>・<br>…<br>れ<br>て<br>い<br>の<br>束<br>う<br>い<br>ー<br>れ<br>て<br>い<br>の<br>来<br>う<br>い<br>で<br>い<br>の<br>本<br>う<br>に<br>れ<br>て<br>い<br>の<br>束<br>う<br>い<br>て<br>い<br>の<br>束<br>う<br>い<br>の<br>束<br>う<br>い<br>る<br>つ<br>た<br>い<br>る<br>つ<br>末<br>う<br>い<br>の<br>束<br>う<br>い<br>て<br>い<br>の<br>束<br>う<br>い<br>の<br>束<br>う<br>い<br>る<br>の<br>束<br>う<br>い<br>る<br>つ<br>末<br>う<br>い<br>る<br>つ<br>末<br>う<br>い<br>る<br>つ<br>末<br>い<br>る<br>つ<br>末<br>う<br>い<br>る<br>つ<br>末<br>う<br>い<br>の<br>、<br>、<br>い<br>の<br>、<br>、<br>い<br>て<br>い<br>る<br>つ<br>た<br>い<br>る<br>つ<br>た<br>い<br>る<br>つ<br>、<br>い<br>る<br>つ<br>、<br>い<br>る<br>つ<br>、<br>い<br>る<br>つ<br>、<br>つ<br>、<br>つ<br>、<br>つ<br>、<br>つ<br>、<br>つ<br>、<br>つ<br>、<br>つ<br>、<br>つ<br>、<br>つ<br>、<br>つ<br>、<br>つ<br>、<br>つ<br>、<br>つ<br>、<br>つ<br>、<br>つ<br>つ<br>つ<br>つ<br>つ<br>つ<br>つ<br>つ<br>つ<br>つ<br>つ<br>つ<br>つ                                                                                                    | したときの転送動<br>引できるいずれかん<br>こより専用線で転送<br>目手先番号]として<br>の設定については<br>いる構内交換機(F<br>を指定して転送し<br>方路番号について<br>192.168.1.200/m/trans                                                                                                    | bfrはそれぞれ、<br>の外線で転送しま<br>送します。<br>開番号を利用す<br>、販売店にご確認<br>PBX)を経由して<br>します。この場<br>は、販売店にご予                             | 以下のとおり<br>ます。<br>る場合に選択<br>忍ください。<br>外線へ転送し<br>合、方路番号<br>確認ください                                                                                                    | )です。<br>こ<br>ます。<br>きも入力しま<br>こ<br>こ<br>こ<br>こ<br>こ<br>こ<br>こ<br>こ<br>こ<br>こ<br>こ<br>こ<br>こ                                                                                                    | हे ने 。<br>(स्थेट ! ) |
| 192.168.1.2<br>相手先情報<br>相手先看<br>87654321                                                                                                    | 外線:回線<br>特番展開:<br>PBX:主導<br>方路指定                                                                                                    | 線を指定t<br>に<br>入力した<br>「特番<br>します。<br>表<br>置に<br>接縦<br>設定<br>さ<br>7                                                                                                    | ロを選択<br>まず、使用<br>に<br>開置<br>開]は[株<br>。<br>開番号<br>に<br>読されてし<br>〕線の東)<br>動定<br>れているフ                                                                                                    | したときの転送動<br>引できるいずれかん<br>こより専用線で転送<br>目手先番号]として<br>の設定については<br>いる構内交換機(F<br>を指定して転送し<br>方路番号について<br>192.168.1.200/m/transl<br>相手先情報<br>の<br>相手先情報<br>の<br>利年先情報                                                                                                    | bfrはそれぞれ、<br>の外線で転送しま<br>送します。<br>開番号を利用す<br>、販売店にご確言<br>PBX)を経由して<br>します。この場<br>は、販売店にご予<br>Ine/IIII<br>ロ<br>:       | 以下のとおり<br>ます。<br>る場合に選択<br>忍ください。<br>外線へ転送し<br>合、方路番号<br>確認ください                                                                                                    | )です。<br>します。<br>ます。<br>まも入力しま<br>。                                                                                                    | ます。<br>(WHZ !)        |
| 192.168.1.2<br>相手先情報<br>相手先情報<br>相手先番号<br>87654321                                                                                                    | <b>外線</b> :回線<br>特番展開:<br>PBX:主装<br>方路指定<br>200/m/transline/t                                                                                                    | 線を指定t<br>に入力した<br>「特番」<br>します。<br>を置に接縦<br>に接縦<br>に接縦<br>にです。                                                                                                    | ロを選択<br>まず、使用<br>に<br>開置<br>開]は[構<br>。<br>開番号<br>の<br>東)<br>に<br>れている7<br>…                                                                                                    | したときの転送動<br>引できるいずれかん<br>こより専用線で転送<br>目手先番号]として<br>の設定については<br>いる構内交換機(F<br>を指定して転送し<br>方路番号について<br><sup>192,168,1,200/m/transl<br/><sup>相手先情報</sup><br/><sup>41年先情報</sup><br/>外線<br/>特番展開</sup>                                                                                                    | h作はそれぞれ、<br>の外線で転送しま<br>送します。<br>開番号を利用す<br>、販売店にご確認<br>PBX)を経由して<br>します。この場<br>は、販売店にご呼<br>ine/tlin ロ ::<br>・        | 以下のとおり<br>ます。<br>る場合に選<br>えださい。<br>外線へ転送し<br>合、方路番号<br>相手先情報<br>8765432                                                                                                    | )です。<br>つます。<br>うも入力しま<br>こ<br>こ<br>こ<br>、<br>、<br>、<br>、<br>、<br>、<br>、<br>、<br>、<br>、<br>、<br>、<br>、                                                                                                    | हुनु.<br>(अट्रा!      |
| 192.168.1.2<br>相手先情報<br>相手先番号<br>87654321                                                                                                    | 外線:回線<br>特番展開:<br>PBX:主導<br>方路指定 200/m/transline/t 3 ① 3 ② 3 ③ 3 ④ 3 ④ 3 4 3 4 3 4 3 4 3 4 3 4 3 4 3 4 3 4 3 4 3 4 3 4 3 4 3 4 3 4 3 4 3 4 3 4 3 4 3 4 3 4 3 4 3 4 3 4 3 4 3 4 3 4 3 4 3 4 3 4 3 4 3 4 3 4 3 4 3 4 3 4 3 4 3 4 3 4 3 4 3 4 3 4 3 4 3 4 3 4 3 4 3 4 3 4 3 4 3 4 3 4 3 4 3 4 3 4 3 4 3 4 3 4 3 4 3 4 3 4 3 4 3 4 3 4 3 4 3 4 3 4 3 4 3 4 3 4 3 4 4 5 4 5 4 6 4 6 4 7 4 7 4 7 4 7 4 7 4 7 4 7 4 7 4 7 4 7 4 7 4 7 4 7 4 7 4 7 4 7 4 7 4 7 4 7 4 7 4 7 4 7 4 7 4 7 4 7 4 7 4 7 4 7 4 7 4 7 4 7 4 7 4 7 4 7 4 7 4 7 4 7 4 7 4 7 4 7 4 7 4 7 4 7 4 7 4 7 4 7 4 7 4 7 4 7 4 7 4 7 4 7 4 7 4 7 4 7 4 7 4 7 4 7 4 7 4 7 4 7 4 7 4 7 4 7 4 7 4 7 4 7 4 8 4 8 4 8 4 8 4 8 4 8 4 8 4 8 4 8 4 8 4 8 4 8 4 8 4 8 4 8 4 8 4 8 4 8 4 8 4 8 4 8 4 8 4 8 4 8 4 8 4 8 4 8 4 8 4 8 4 8 4 8 4 8 4 8 4 8 4 8 </td <td><ul> <li>泉を指定した</li> <li>スカした</li> <li>「特番馬す。</li> <li>麦置に接線</li> <li>:方路(回</li> <li>設定さ?</li> </ul></td> <td>日を選択<br/>まず、使用<br/>に<br/>開<br/>開<br/>間<br/>番号に<br/>開<br/>間<br/>番号に<br/>し<br/>に<br/>構<br/>。<br/>の<br/>束<br/>)<br/>に<br/>れ<br/>て<br/>い<br/>る<br/>プ<br/>、<br/>で<br/>、<br/>の<br/>束<br/>)<br/>に<br/>「<br/>本<br/>号<br/>に<br/>、<br/>一<br/>、<br/>の<br/>束<br/>う<br/>、<br/>、<br/>、<br/>の<br/>束<br/>う<br/>、<br/>、<br/>の<br/>束<br/>う<br/>、<br/>、<br/>の<br/>、<br/>、<br/>の<br/>束<br/>う<br/>、<br/>、<br/>の<br/>束<br/>う<br/>、<br/>、<br/>の<br/>束<br/>う<br/>、<br/>、<br/>、<br/>の<br/>束<br/>う<br/>、<br/>、<br/>、<br/>、<br/>、<br/>の<br/>、<br/>、<br/>、<br/>、<br/>、<br/>、<br/>、<br/>、<br/>、<br/>、<br/>、<br/>、<br/>、</td> <td>したときの転送動<br/>引できるいずれかん<br/>こより専用線で転送<br/>目手先番号]として<br/>の設定については<br/>いる構内交換機(F<br/>を指定して転送し<br/>方路番号について<br/><sup>192,168,1,200/m/transl<br/><sup>相手先情報</sup><br/><sup>41年先1</sup><br/>外線<br/>特番展開</sup></td> <td>h作はそれぞれ、<br/>の外線で転送しま<br/>送します。<br/>開番号を利用す<br/>、販売店にご確認<br/>PBX)を経由して<br/>します。この場<br/>は、販売店にご辞<br/>にです</td> <td>以下のとおり<br/>ます。<br/>る場合に選<br/>えださい。<br/>外線へ転送し<br/>合、方路番号<br/>相手先情報<br/>8765432</td> <td>)です。<br/>こます。<br/>子も入力しま<br/>。<br/>こ<br/>こ<br/>こ<br/>こ<br/>、<br/>、<br/>、<br/>、<br/>、<br/>、<br/>、<br/>、<br/>、<br/>、<br/>、<br/>、<br/>、</td> <td>हे चु .</td> | <ul> <li>泉を指定した</li> <li>スカした</li> <li>「特番馬す。</li> <li>麦置に接線</li> <li>:方路(回</li> <li>設定さ?</li> </ul>                                                                                                    | 日を選択<br>まず、使用<br>に<br>開<br>開<br>間<br>番号に<br>開<br>間<br>番号に<br>し<br>に<br>構<br>。<br>の<br>束<br>)<br>に<br>れ<br>て<br>い<br>る<br>プ<br>、<br>で<br>、<br>の<br>束<br>)<br>に<br>「<br>本<br>号<br>に<br>、<br>一<br>、<br>の<br>束<br>う<br>、<br>、<br>、<br>の<br>束<br>う<br>、<br>、<br>の<br>束<br>う<br>、<br>、<br>の<br>、<br>、<br>の<br>束<br>う<br>、<br>、<br>の<br>束<br>う<br>、<br>、<br>の<br>束<br>う<br>、<br>、<br>、<br>の<br>束<br>う<br>、<br>、<br>、<br>、<br>、<br>の<br>、<br>、<br>、<br>、<br>、<br>、<br>、<br>、<br>、<br>、<br>、<br>、<br>、                                                                                                    | したときの転送動<br>引できるいずれかん<br>こより専用線で転送<br>目手先番号]として<br>の設定については<br>いる構内交換機(F<br>を指定して転送し<br>方路番号について<br><sup>192,168,1,200/m/transl<br/><sup>相手先情報</sup><br/><sup>41年先1</sup><br/>外線<br/>特番展開</sup>                                                                                                    | h作はそれぞれ、<br>の外線で転送しま<br>送します。<br>開番号を利用す<br>、販売店にご確認<br>PBX)を経由して<br>します。この場<br>は、販売店にご辞<br>にです                       | 以下のとおり<br>ます。<br>る場合に選<br>えださい。<br>外線へ転送し<br>合、方路番号<br>相手先情報<br>8765432                                                                                                    | )です。<br>こます。<br>子も入力しま<br>。<br>こ<br>こ<br>こ<br>こ<br>、<br>、<br>、<br>、<br>、<br>、<br>、<br>、<br>、<br>、<br>、<br>、<br>、                                                                                                    | हे चु .               |
| 192.168.1.2<br>相手先情報<br>相手先番章<br>87654321<br>日月子先                                                                                                    | 外線:回線<br>特番展開:<br>PBX:主導<br>方路指定 200/m/transline/t 3 ● 08 外線 22                                                                                                    | <ul> <li>泉を指定t</li> <li>入力した</li> <li>【特番す。</li> <li>支置に接線</li> <li>:方路(回</li> <li>:方路(回</li> </ul>                                                                                                    | 日を<br>まで、<br>使用<br>に<br>開<br>開<br>開<br>間<br>番<br>号<br>に<br>構<br>れ<br>て<br>い<br>る<br>た<br>一<br>、<br>の<br>束<br>)<br>は<br>「<br>構<br>、<br>一<br>、<br>の<br>束<br>一<br>、<br>の<br>示<br>、<br>の<br>示<br>、<br>の<br>示<br>、<br>の<br>、<br>の<br>、<br>、<br>の<br>、<br>の<br>、<br>、<br>の<br>、<br>の<br>、<br>、<br>、<br>の<br>、<br>、<br>、<br>の<br>、<br>、<br>、<br>の<br>、<br>の<br>、<br>、<br>の<br>、<br>、<br>の<br>、<br>、<br>、<br>の<br>、<br>の<br>、<br>の<br>、<br>の<br>、<br>、<br>、<br>の<br>、<br>、<br>、<br>の<br>、<br>の<br>、<br>の<br>、<br>、<br>、<br>の<br>、<br>、<br>、<br>、<br>の<br>、<br>の<br>、<br>、<br>、<br>、<br>、<br>、<br>、<br>、<br>の<br>、<br>、<br>、<br>、<br>、<br>、<br>、<br>、<br>、<br>、<br>、<br>、<br>、 | したときの転送動<br>引できるいずれかん<br>こより専用線で転送<br>目手先番号]として<br>の設定については<br>かる構内交換機(F<br>を指定して転送し<br>方路番号について<br><sup>192,168,1,200/m/transl<br/>相手先情報<br/>● 相手先1<br/>外線<br/>特番展開<br/>PBX</sup>                                                                                                    | h作はそれぞれ、<br>の外線で転送しま<br>送します。<br>開番号を利用す<br>、販売店にご確認<br>PBX)を経由して<br>します。この場<br>は、販売店にごび<br>は、販売店にごび<br>の<br>の        | 以下のとおり<br>ます。<br>る場合に選<br>えださい。<br>外線へ転送し<br>合、方路番号<br>相手先情報<br>8765432<br>● 相手5<br>8765432                                                                                                    | )です。<br>つます。<br>子も入力しま<br>。                                                                                                    | हेर्चुः .             |
| 192.168.1.2<br>相手先情報<br>相手先情報<br>87654321<br>日<br>日子先<br>日子先<br>日子先<br>日子先<br>日子先<br>日子先<br>日子<br>日子<br>た<br>日子<br>日子<br>た<br>日<br>和<br>子<br>た<br>日<br>和<br>子<br>た<br>日<br>和<br>子<br>た<br>日<br>和<br>子<br>た<br>日<br>和<br>子<br>た<br>日<br>和<br>子<br>た<br>日<br>和<br>子<br>た<br>日<br>和<br>子<br>た<br>日<br>和<br>子<br>た<br>日<br>和<br>子<br>た<br>日<br>和<br>子<br>た<br>日<br>和<br>子<br>の<br>コ<br>コ<br>日<br>日<br>一<br>7<br>カ<br>日<br>子<br>の<br>日                                                                                                    | 外線:回線<br>特番展開:<br>PBX:主導<br>方路指定 200/m/transline/t 300/m/transline/t 300/m/transline/t 300/m/transline/t 300/m/transline/t 300/m/transline/t 300/m/transline/t 300/m/transline/t 300/m/transline/t 300/m/transline/t 300/m/transline/t 300/m/transline/t 300/m/transline/t                                                                                                    | <ul> <li>家を指定した</li> <li>三、入力した</li> <li>「特番馬す。</li> <li>麦置に接線</li> <li>:方路(叵</li> <li>設定さ:</li> <li>(回</li> <li>3</li> <li>●・・☆</li> <li>3</li> <li>●・・☆</li> <li>3</li> </ul>                                                                                                    | 日を<br>まで、<br>使用<br>に<br>開<br>開<br>間<br>番<br>号<br>に<br>に<br>構<br>に<br>、<br>で<br>、<br>て<br>い<br>る<br>た<br>れ<br>て<br>い<br>る<br>た<br>、<br>で<br>、<br>一<br>、<br>で<br>、<br>一<br>、<br>で<br>、<br>一<br>、<br>で<br>、<br>で<br>、<br>、<br>の<br>束<br>、<br>い<br>っ<br>、<br>、<br>の<br>束<br>、<br>い<br>っ<br>、<br>、<br>、<br>、<br>、<br>、<br>、<br>、<br>、<br>、<br>、<br>、<br>、                                                                                                    | したときの転送動<br>引できるいずれかい<br>こより専用線で転送<br>目手先番号]として<br>の設定については<br>いる構内交換機(F<br>を指定して転送し<br>方路番号について<br><sup>192,168,1,200/m/transl<br/><sup>相手先情報</sup><br/><sup>AIF先情報</sup><br/><sup>AIF先情報</sup><br/><sup>AIF先情報</sup></sup>                                                                                                    | blfにはそれぞれ、<br>の外線で転送しま<br>送します。<br>開番号を利用す<br>、販売店にご確認<br>PBX)を経由して<br>します。この場<br>は、販売店にごび<br>は、販売店にごび<br>の<br>の<br>の | 以下のとおり<br>ます。<br>る場合に選択<br>忍ください。<br>外線へ転送し<br>合、方路番号<br>相手先情報<br>相手先情報<br><sup>●</sup> 相手先<br><sup>●</sup> 相手先<br><sup>●</sup> 相手の<br><sup>●</sup> 相手の<br><sup>●</sup> 相手の<br><sup>●</sup> 相手の<br><sup>●</sup> 相手の<br><sup>●</sup> 相手の                                                                                                    | )です。<br>マンボン (1)<br>マンボン (1) | इ ₫ 。                 |
| 192.168.1.2<br>相手先情報<br>相手先情報<br>87654321<br>日<br>日<br>日<br>日<br>日<br>日<br>子<br>先<br>日<br>名<br>日<br>子<br>先<br>情報<br>日<br>子<br>先<br>情報<br>日<br>子<br>先<br>情報<br>日<br>子<br>先<br>情報<br>日<br>子<br>先<br>情報<br>日<br>子<br>先<br>情報<br>日<br>子<br>先<br>情報<br>日<br>子<br>先<br>情報<br>日<br>子<br>先<br>情報<br>日<br>子<br>先<br>情報<br>日<br>子<br>先<br>日<br>子<br>先<br>日<br>子<br>子<br>日<br>子<br>子<br>日<br>日<br>子<br>子<br>日<br>日<br>子<br>子<br>日<br>日<br>子<br>子<br>日<br>日<br>子<br>子<br>日<br>日<br>子<br>子<br>日<br>日<br>子<br>子<br>日<br>日<br>子<br>日<br>日<br>子<br>日<br>日<br>子<br>日<br>日<br>子<br>日<br>日<br>子<br>日<br>日<br>子<br>日<br>日<br>子<br>日<br>日<br>子<br>日<br>日<br>子<br>日<br>日<br>子<br>日<br>日<br>子<br>日<br>日<br>子<br>日<br>日<br>子<br>日<br>日<br>子<br>日<br>日<br>子<br>日<br>日<br>日<br>日<br>日<br>日<br>日<br>日<br>日<br>日<br>日<br>日<br>日<br>日<br>日<br>日<br>日<br>日<br>日<br>日 | 外線:回線<br>特番展開:<br>PBX:主導<br>方路指定<br>200/m/transline/t<br>:1<br>号                                                                                                    | <ul> <li>線を指定した</li> <li>入力した</li> <li>【特番馬す。</li> <li>表置に接線</li> <li>:方路(叵</li> <li>設定さ;</li> <li>3 ●・・☆</li> <li>3 ●・・☆</li> <li>3 ●・・☆</li> </ul>                                                                                                    | 日を<br>まで、<br>使用<br>に<br>開<br>開<br>置<br>に<br>構<br>に<br>に<br>構<br>に<br>に<br>構<br>に<br>に<br>に<br>に<br>に<br>に<br>に<br>に<br>に<br>に<br>に<br>に<br>に                                                                                                    | したときの転送動<br>引できるいずれかい<br>こより専用線で転送<br>目手先番号]として<br>の設定については<br>いる構内交換機(F<br>を指定して転送し<br>方路番号について<br>192.168.1.200/m/transl<br>相手先情報<br>● 相手先1<br>-<br>外線<br>特番展開<br>PBX<br>-<br>方路指定<br>-<br>195.2<br>-<br>195.2<br>-<br>-<br>-<br>-<br>-<br>-<br>-<br>-<br>-<br>-                                                                                                    | blfにはそれぞれ、<br>の外線で転送しま<br>送します。<br>開番号を利用す<br>、販売店にご確認<br>PBX)を経由して<br>します。この場<br>は、販売店にごび<br>は、販売店にごび<br>の<br>の<br>の | 以下のとおり<br>ます。<br>る場合に選択<br>忍ください。<br>外線へ転送し<br>合、方路番号<br>確認ください<br>個手先情報<br>個手先<br>8765432<br>● 相手<br>● 相手<br>● 相手<br>● 相手<br>● 相手                                                                                                    | D)です。<br>そここます。<br>子も入力しま<br>の<br>「<br>東新<br>108<br>年1<br>108<br>年1<br>108<br>年1<br>108<br>年1<br>108<br>年1<br>108<br>108<br>108<br>108<br>108<br>108<br>108<br>10                                                                                                    | ます。<br>(WHE !)        |
| 192.168.1.2<br>相手先情報<br>日手先情報<br>87654321<br>日<br>日子先<br>日子先<br>日子先<br>日子先<br>日子先<br>日子先<br>日子<br>日子<br>日子<br>日子<br>日子<br>日子<br>日子<br>日子<br>日子<br>日子<br>日子<br>日子<br>日子                                                                                                    | 外線:回線<br>特番展開:<br>PBX:主導<br>方路指定<br>200/m/transline/t<br>3<br>3<br>9 0<br>08<br>外線<br>2<br>2<br>9 abc 122<br>3<br>5<br>5<br>8                                                                                                    | <ul> <li>線を指定した</li> <li>(時番馬します、</li> <li>します、</li> <li>(時番馬に接縦</li> <li>(回)</li> <li>(回)</li></ul> | 日を<br>まで、<br>使用<br>に<br>時間<br>た<br>に<br>に<br>構<br>に<br>に<br>構<br>に<br>に<br>に<br>に<br>に<br>に<br>に<br>に<br>に<br>に<br>に<br>に<br>に                                                                                                    | したときの転送動<br>引できるいずれかい<br>こより専用線で転送<br>目手先番号]として<br>の設定については<br>いる構内交換機(F<br>を指定して転送し<br>方路番号について<br>192.168.1.200/m/transl<br>相手先情報<br>の<br>相手先情報<br>の<br>相手先情報<br>本<br>日<br>り<br>の<br>日<br>の<br>の<br>の<br>の<br>して<br>本<br>、<br>の<br>の<br>して<br>本<br>、<br>の<br>の<br>して<br>本<br>、<br>の<br>の<br>して<br>本<br>、<br>の<br>の<br>して<br>本<br>、<br>の<br>の<br>の<br>の<br>で<br>に<br>つ<br>いて<br>は<br>の<br>の<br>の<br>で<br>た<br>の<br>の<br>の<br>で<br>に<br>つ<br>いて<br>は<br>の<br>の<br>の<br>で<br>に<br>つ<br>いて<br>は<br>の<br>の<br>の<br>で<br>転<br>送<br>し<br>て<br>転<br>送<br>し<br>て<br>転<br>送<br>し<br>の<br>し<br>で<br>転<br>送<br>し<br>の<br>の<br>の<br>で<br>に<br>つ<br>いて<br>は<br>の<br>の<br>の<br>の<br>の<br>の<br>の<br>の<br>の<br>の<br>の<br>の<br>の | h作はそれぞれ、<br>の外線で転送しま<br>さします。<br>開番号を利用す<br>、販売店にご確認<br>PBX)を経由して<br>します。この場<br>は、販売店にご辞<br>ine/tlint 1 ::<br>0       | 以下のとおり<br>ます。<br>る場合に選<br>えださい。<br>外線へ転送し<br>合、方路番号<br>相手先情報<br><sup>●</sup> 相手先<br><sup>8765432</sup><br><sup>●</sup> 相手<br><sup>●</sup> 相手<br><sup>9</sup> 相手<br><sup>9</sup> 相手<br><sup>9</sup> 相手<br><sup>9</sup> 相手<br><sup>9</sup> 相手<br><sup>9</sup> 相手<br><sup>9</sup> 相手<br><sup>9</sup> 相手<br><sup>9</sup> 相手<br><sup>9</sup> 相手<br><sup>9</sup> 相手<br><sup>9</sup> 相手<br><sup>9</sup> 相手<br><sup>9</sup> <sup>1</sup> <sup>1</sup> <sup>1</sup> <sup>1</sup> <sup>1</sup> <sup>1</sup> <sup>1</sup> <sup>1</sup> <sup>1</sup> <sup>1</sup> | )です。<br>します。<br>ます。<br>まも入力しま<br>。                                                                                                    | ます。<br>(確定!)          |

第 3 章

機能設定

| 7 | 必要な転送先(相手先)情報の設定が完了したら、[確定] ボタンをタップします。                                                                                                    |
|---|----------------------------------------------------------------------------------------------------|
| 8 | 確認メッセージ(「設定しました」)が表示されたら、[OK] ボタンをタップします。                                                                                                    |
|   | 192.168.1.200/m/mode/mode_<br>べージ 192.168.1.200 の記述:<br>設定しました。<br>のK                                                                                                    |
|   | への<br>外線自動転送の転送先(相手先)情報が登録されます。                                                                                                    |
|   | <ul> <li>「設定に失敗しました」というメッセージが表示された場合は、[OK]ボタンをタップしたあと、通信状態を確認して、問題がなければもう1度、<b>手順4</b>から操作を行ってください。</li> <li>続けて、他のテナントの転送先(相手先)情報を設定する場合は、再度、<b>手順4</b>から操作してください。</li> </ul> |
| 9 | [戻る] ボタンをタップして、メニュー画面に戻ります。                                                                                                    |
|   |                                                                                                    |
|   |                                                                                                    |
|   |                                                                                                    |
|   |                                                                                                    |
|   |                                                                                                    |
|   |                                                                                                    |
|   |                                                                                                    |
|   |                                                                                                    |
|   |                                                                                                    |
|   |                                                                                                    |

つづく〓

|  | 9 | 「線自動転送モー | ド 1 ~ | 4を登録す | る(転送先設定) |
|--|---|----------|-------|-------|----------|
|--|---|----------|-------|-------|----------|

外線自動転送の4種類の転送モードパターン([モード1]~[モード4])を登録します。 各転送モードパターン(外線自動転送モード1~4)には、外線転送回線グループA~Dの外線自 動転送の転送動作の組み合わせを登録します。

| ٦ | レス | ' |
|---|----|---|
|   | ź  | - |

スマートフォンリモコンを起動します。

参照》「2-1 スマートフォンリモコンの起動と終了」(⇒ P.3)

### 2 メニュー画面で[外線転送]の[+]をタップして、アコーディオンメニューを 開きます。

| 192.168.1.200/m/menu.html | 1 | : |
|---------------------------|---|---|
| ログイン中                     |   |   |
| ユーザー名:10                  |   |   |
| モード切替                     |   | Ø |
| 留守番設定                     | ( | 0 |
| 外線転送                      |   |   |
| ログアウト                     |   |   |
|                           |   |   |
|                           |   |   |
|                           |   |   |
|                           |   |   |
|                           |   |   |

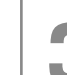

[転送先設定]をタップします。

| 192.168.1.200/m/menu.html | 5 |
|---------------------------|---|
| 1995年1日 :ログイン中            |   |
| ユーザー名:10                  |   |
| モード切替                     | Ø |
| 留守番設定                     | Ø |
| ● 外線転送                    |   |
| 相手先情報設定                   | Ð |
| 転送先設定                     | Ø |
| ログアウト                     |   |
|                           |   |
|                           |   |
|                           |   |
|                           |   |

[転送先設定] 画面が表示され、ログインした内線が所属するテナントの設定内容が表示されます。

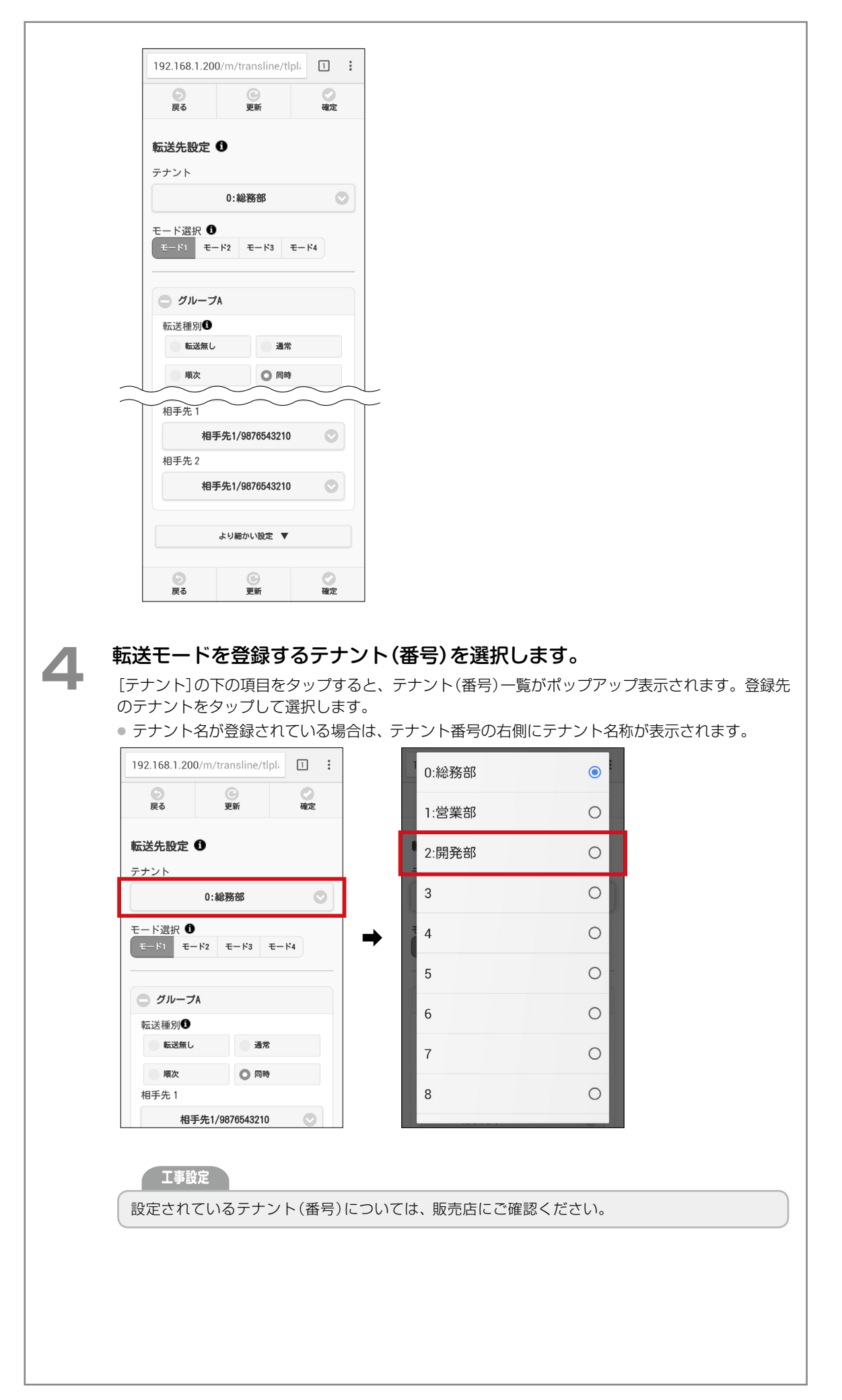

(つづく⇒

|   | 192.168.1.200/m/transline/tlpl: 1                                                                                                    | 192.168.1.200/m/transline/tlpl:                                                                         |
|---|----------------------------------------------------------------------------------------------------|----------------------------------------------------------------------------------------------------|
|   | ○         ○         ○           戻る         更新         確定                                                                                                    | こ         ご         ご           戻る         更新         確定                                                |
|   | 転送先設定 0                                                                                                    | 転送先設定 0                                                                                                 |
|   | テナント                                                                                                    | テナント                                                                                                    |
|   |                                                                                                    |                                                                                                    |
|   |                                                                                                    | $\begin{array}{ c c c c c c c c c c c c c c c c c c c$                                                  |
|   | モード選択 ①<br>モード1 モード2 モード3 モード4                                                                                                    |                                                                                                    |
|   |                                                                                                    | 転送種別❶                                                                                                   |
|   | <ul> <li>グループA</li> <li>転送種別</li> </ul>                                                                                                    |                                                                                                    |
|   | 転送無し通常                                                                                                    | 相手先 1                                                                                                   |
|   | 順次 〇 同時                                                                                                    | 相手先1/8765432108                                                                                         |
|   | <ul> <li>転送先設定 ●</li> <li>テナント</li> <li>2:開発部 ●</li> <li>モード選択 ●</li> <li>モード選択 ●</li> <li>ゼード3 モード4</li> <li>グループA</li> <li>転送無し</li> <li>通常</li> <li>相手先1/8765432108</li> </ul>                              |                                                                                                    |
| 7 | <ul> <li>選択した転送モードパターンの</li> <li>動作を指定します。</li> <li>まず、転送種別を指定します。</li> <li>[グループ A]の[転送種別]で、以下のを選択したときの転送動作はそれぞれ</li> <li>転送無し:転送を行いません。</li> <li>通常: [相手先 1]で選択した相手先</li> <li>順次: [相手先 1]で選択した相手先</li> </ul> | )グループA(外線転送回線グループA)の<br>いずれかをタップして、転送種別を選択します。各転送<br>し以下のとおりです。<br>こ転送します。<br>こ転送を試み、相手先が話中または無応答転送モードの |

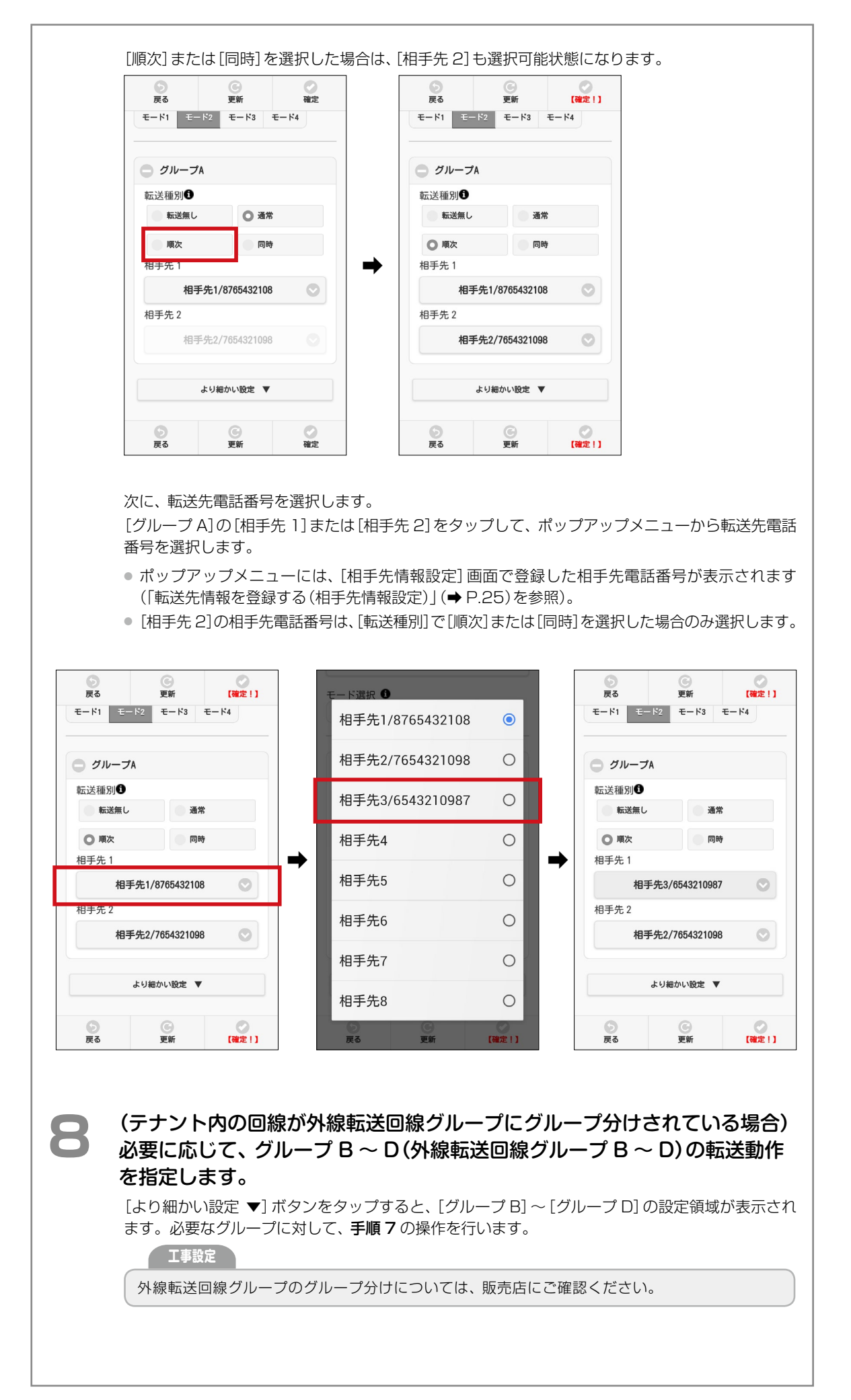

3 章 機能設定

第

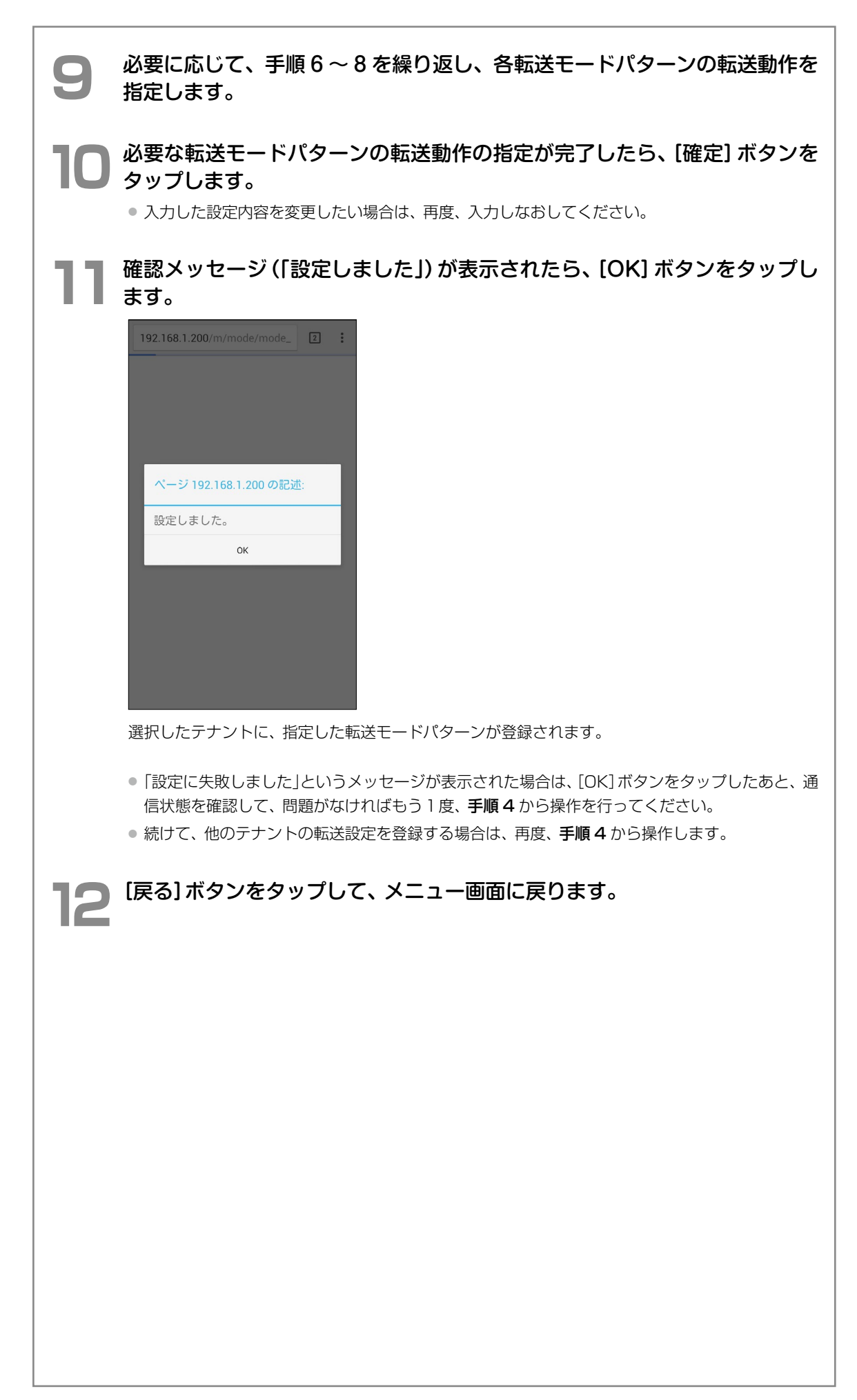

# 索引

# D

| DGL 呼数制限 | <br>18 |
|----------|--------|

### あ

| 相手先情報設定                                         |        | 25 |
|-------------------------------------------------|--------|----|
| アコーディオンメニュー・・・・・・・・・・・・・・・・・・・・・・・・・・・・・・・・・・・・ | 6, 25, | 30 |

### い

| 一般ユーザ・・・・・      | • 7 |
|-----------------|-----|
| いらっしゃいまセンサ・・・・・ | 16  |

# お

| 応答専用ガイダンス・・・・・ |    | 22 |
|----------------|----|----|
| 応答録音ガイダンス・・・・・ |    | 22 |
| オートダイヤルボタン8,   | 9, | 12 |

# か

| 外線自動転送の相手先情報を登録する                         | 25  |
|-------------------------------------------|-----|
| 外線自動転送の設定                                 | 25  |
| 相手先情報設定                                   | 25  |
| 転送先設定                                     | 30  |
| 外線自動転送の転送モードパターンを登録する…                    | 30  |
| 外線転送                                      | 25  |
| ガイダンスの設定と留守番動作                            | 24  |
| 各部の名称と使いかた                                | • 6 |
| 管理ユーザ・・・・・・・・・・・・・・・・・・・・・・・・・・・・・・・・・・・・ | • 7 |

# き

| 起動(スマートフォンリモコン) | З          |
|-----------------|------------|
| [切替] ボタン        | 21, 27, 32 |

### <

| ►          |    |
|------------|----|
| クラス切替・・・・・ | 13 |

#### 

### Z

| 子機サイレント・・・・  | 17 |
|--------------|----|
| 固定ガイダンス・・・・・ | 22 |

# さ

| サイレント・・・・・・・・・・・・・・・・・・・・・・・・・・・・・・・・・・・・ | 17 |
|-------------------------------------------|----|
|                                           |    |

# し

| 集中着信            | 17   |
|-----------------|------|
| 終了ガイダンス(留守番機能)  | 22   |
| 終了(スマートフォンリモコン) | ·· 5 |
| 順次(転送種別)        | 32   |

# す

| スマートフォンリモコンでできる操作       | 2  |
|-------------------------|----|
| スマートフォンリモコンでモード切替できる機能… | •• |
|                         | 12 |
| スマートフォンリモコンの起動(ログイン)    | З  |
| スマートフォンリモコンのしくみ         | 1  |
| スマートフォンリモコンの終了(ログアウト)   | 5  |

### せ

| 設定に従う | (留守番動作指定)・ | <br>24   |
|-------|------------|----------|
|       |            | <u> </u> |

| ち      |    |
|--------|----|
| 着信拒否切替 | 14 |

# **つ** 通常(転送種別)······ 32

### τ

| 転送先設定(外線転送) | 30 |
|-------------|----|
| 転送無し(転送種別)  | 32 |

# と

| 動作環境          | · 2 |
|---------------|-----|
| 同時(転送種別)・・・・・ | 32  |
| トグルスイッチ・・・・・  | 10  |

# ßı

| 不在       | 14   |
|----------|------|
| プルダウンボタン | , 10 |

# <u>^</u>

16

| ヘルプボタン |
|--------|
|--------|

# ほ

# も

| モード切替 8            |
|--------------------|
| モード選択(転送モードパターン)32 |
| モードを切り替える          |

# や

| 夜間切替 | 12 |
|------|----|
|------|----|

# ゆ

| ユーザアイコン・・・・・・・・・・・・・・・・・・・・・・・・・・・・・・・・・・・・ | · 7 |
|---------------------------------------------|-----|
| ユーザガイダンス・・・・・                               | 22  |
| ユーザ種別と利用できる機能                               | · 7 |
| ユーザ選択方式(留守番動作指定)                            | 24  |

# る

| 留守番                   | З, | 19 |
|-----------------------|----|----|
| 留守番機能のガイダンスを設定 / 変更する | •  | 19 |
| 留守番動作指定               | •  | 24 |

# ろ

| ログアウト・・・・・・・・・・・・・・・・・・・・・・・・・・・・・・・・・・・・ | 5 |
|-------------------------------------------|---|
| ログイン・・・・・・・・・・・・・・・・・・・・・・・・・・・・・・・・・・・・  | З |
| ログイン情報                                    | 4 |

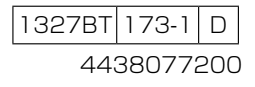

パナソニック システムネットワークス株式会社

システムソリューションズジャパンカンパニー

| お買い上げ日        | 年             | 月       | Β     | 品番     |   |   |  |
|---------------|---------------|---------|-------|--------|---|---|--|
| 販売店名          |               |         | 電話    | (      | ) | _ |  |
| お近くの販売会社      |               |         | 電話    | (      | ) | - |  |
| 修理・お取り扱い・お手入れ | などのご相談は、まずお買い | い上げの販売店 | へお申し付 | けください。 |   |   |  |

便利メモ(おぼえのため、記入されると便利です)

レチウムイオン電池の リチウムイオン電池の リサイクルに ご協力ください

この装置は、クラス A 情報技術装置です。 この装置を家庭環境で使用すると電波障害を引き起こ すことがあります。この場合は、使用者が適切な対策 を講ずるよう要求されることがあります。

VCCI-A

本製品は、外国為替及び外国貿易法で定める規制対象 貨物・技術に該当する製品です。 この製品を輸出する場合または国外に持ち出す場合は、 日本国政府の輸出許可が必要です。

This product designed for use in Japan is a strategic product regulated under the Japanese Law. When you plan to export or take this product out of Japan, please obtain a permission from the Japanese Government.